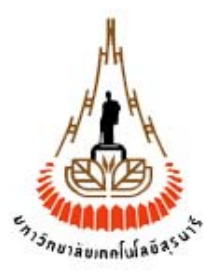

# คู่มือการใช้งานระบบการให้บริการส่วนอาคารสถานที่ สำหรับผู้ขอรับบริการ

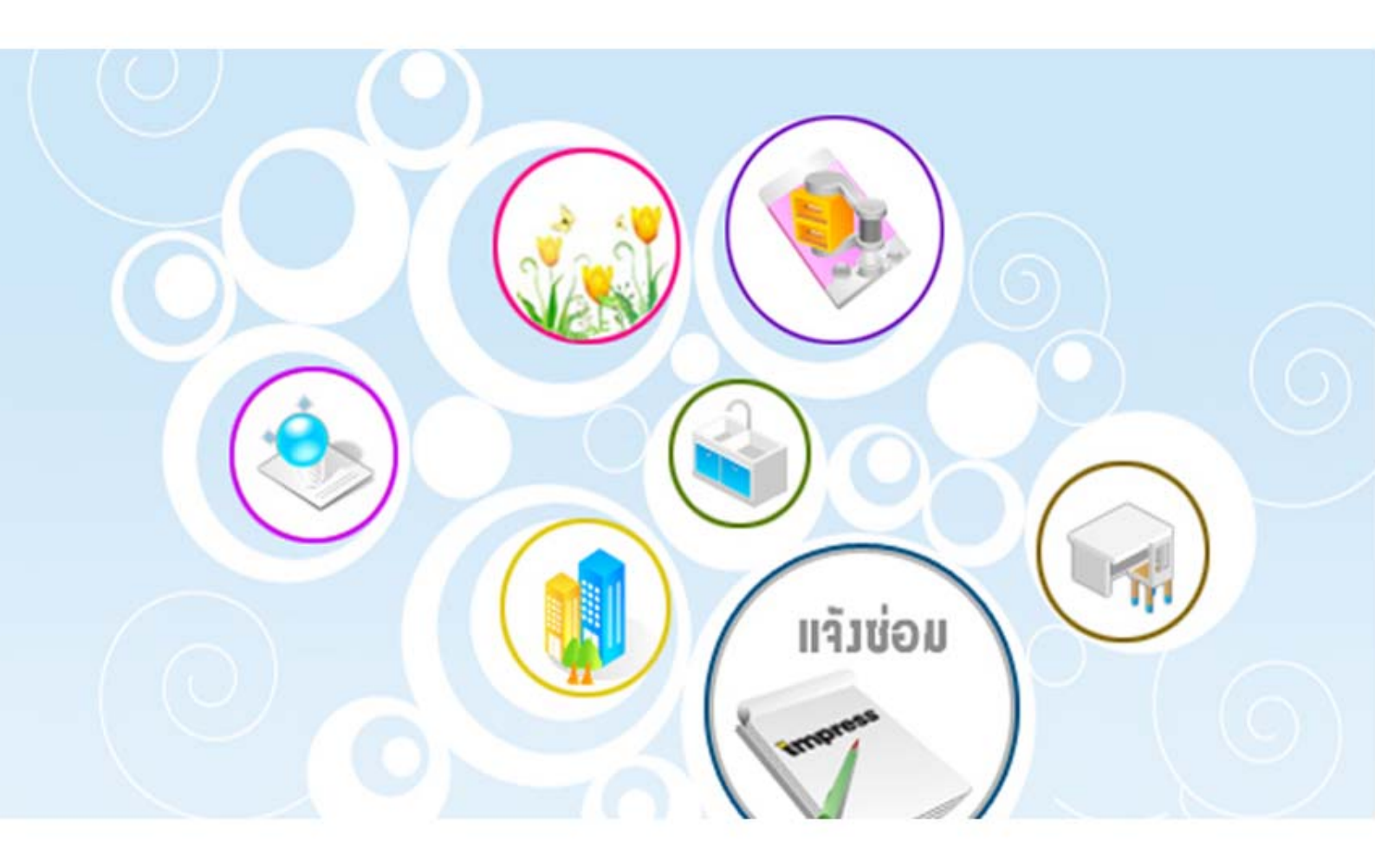

**มหาวิทยาลัยเทคโนโลยีสุรนารี** จัดทำโดย ทีมงานพัฒนาและปรับปรุงระบบสารสนเทศเพื่อการบริหาร (MIS) โทรศัพท์ 044-224076 โทรสาร 044-224070 E-mail: sut-mis@hotmail.com

# สารบัญ

# <u>ข้อมูลทั่วไป</u>

| เกี่ยวกับระบบการให้บริการส่วนอาคารสถานที่ | 1  |
|-------------------------------------------|----|
| การจัดเตรียมเครื่องก่อนการใช้งาน          | 2  |
| ขั้นตอนการเข้าใช้ระบบทั่วไป               | 6  |
| การเปลี่ยนรหัสผ่าน                        | 7  |
| กรณีลืมรหัสผ่าน                           | 10 |
| การพิมพ์ออกทางเครื่องพิมพ์                | 12 |
| คู่มือการใช้งานระบบ                       | 18 |
| การออกจากระบบ/การปิดระบบ                  | 20 |
| <u>ระบบการให้บริการส่วนอาคารสถานที่</u>   |    |
| ขั้นตอนการแจ้งความจำนงค์ในการขอรับบริการ  | 21 |
| ขั้นตอนการตรวจสอบผลการดำเนินการ           | 25 |
| การประเมินผลการปฏิบัติงาน                 | 27 |
| <u>ระบบการจองรถ</u>                       |    |
| ขั้นตอนการจองรถ                           | 29 |
| ขั้นตอนการติดตามผลการจองรถ                | 32 |
| ตารางการใช้รถ                             | 34 |

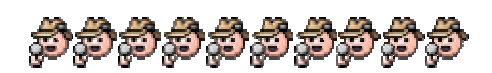

# ข้อมูลทั่วไป

เกี่ยวกับระบบการให้บริการส่วนอาคารสถานที่

ระบบการให้บริการส่วนอาคารสถานที่ ประกอบด้วยระบบย่อยๆ 2 ระบบ ได้แก่

- ระบบแจ้งซ่อมหรือระบบการให้บริการส่วนอาคารฯ เป็นระบบที่ให้บริการเกี่ยวกับการแจ้งซ่อม งานภูมิทัศน์ การขอความ อนุเคราะห์ต่างๆ อาทิเช่น แจ้งซ่อมไฟฟ้าและปรับอากาศ แจ้งซ่อมทั่วไป (โยธาและสถาปัตย์ ประปาและสุขาภิบาล) แจ้ง ช่อมครุภัณฑ์ งานภูมิทัศน์(ไม้ประดับ ตกแต่งภายใน) และการขอความอนุเคราะห์ด้านต่างๆ (วัสดุ อุปกรณ์ไฟฟ้า ยานพาหนะ แรงงาน ติดตั้งป้ายต่างๆ ฯลฯ)
- ระบบการจองรถ เป็นระบบที่ให้บริการเกี่ยวกับการจองรถที่มหาวิทยาลัยได้เช่าจากบริษัทต่าง ๆ อาทิเช่น รถเก๋ง รถตู้ รถเมล์ และรถอื่น ๆ

# <u>แบบฟอร์ม/หน้าจอการใช้งานหลักในส่วนต่าง ๆ มีดังนี้</u>

- แบบฟอร์มการขอรับบริการ เป็นแบบฟอร์ม/หน้าจอที่ใช้สำหรับให้ผู้ขอรับบริการใช้ในการแจ้งความประสงค์ในการขอรับ บริการต่าง ๆ ประกอบด้วยแบบฟอร์มต่าง ๆ ดังนี้
  - แบบฟอร์มการขอรับบริการ (แจ้งซ่อมไฟฟ้า)
  - แบบฟอร์มการขอรับบริการ (แจ้งซ่อมระบบปรับอากาศ)
  - แบบฟอร์มการขอรับบริการ (แจ้งซ่อมโยธาและสถาปัตย์)
  - แบบฟอร์มการขอรับบริการ (แจ้งซ่อมประปาและสุขาภิบาล)
  - แบบฟอร์มการขอรับบริการ (แจ้งซ่อมครุภัณฑ์)
  - แบบฟอร์มการขอรับบริการ (ไม้ตกแต่งไม้ประดับในกิจกรรมต่างๆ)
  - แบบฟอร์มการขอรับบริการ (ขอรับความอนุเคราะห์)
  - แบบฟอร์มการจองรถ
- ตรวจสอบผลการดำเนินงาน/จองรถ เป็นหน้าที่ใช้แสดงรายละเอียดการขอรับบริการและผลการดำเนินการต่าง ๆ ข้อมูลที่ แสดงมีทั้งรายละเอียดของผู้ขอรับบริการ ผู้ให้บริการ สถานภาพการดำเนินการ ตลอดจนผลการดำเนินการต่าง ๆ
- 3. แบบฟอร์มการเปลี่ยนรหัสผ่าน ใช้สำหรับให้ท่านเปลี่ยนรหัสผ่าน (Password) ด้วยตัวเอง เพื่อความปลอดภัยของระบบ

ก่อนการเข้าใช้ระบบทุกครั้ง หรือเมื่อพบว่าระบบมีปัญหา ท่านต้องทำการตรวจสอบระบบหรือจัดเตรียมเครื่องก่อนการเข้าใช้ งาน ดังนี้

# อ การจัดเตรียมเครื่องก่อนการใช้งาน

ระบบการให้บริการส่วนอาคารสถานที่ เป็นระบบที่ใช้ภายใน มทส. (อินทราเน็ต) ซึ่งได้มีการพัฒนาเป็นแบบ Web Database ดังนั้น การเข้าใช้ระบบจึงต้องเริ่มต้นจากการเรียกใช้โปรแกรมเว็บเบราเซอร์ ในที่นี้กำหนดให้ใช้ Internet Explorer 5.x ขึ้นไป ซึ่งก่อนการเข้าใช้ระบบผู้ใช้ควรจะตั้งค่าโปรแกรมของเว็บเบราเซอร์ให้เหมาะสม โดยมีขั้นตอนดังนี้

### <u>การตั้งค่าโปรแกรมเว็บเบราเซอร์</u>

1. ที่ Menu View เลือก Encoding เป็น Thai (Windows) ดังตัวอย่าง

#### <u>ตัวอย่าง</u> ภาพหน้าจอการเซตภาษาบนเบราเซอร์

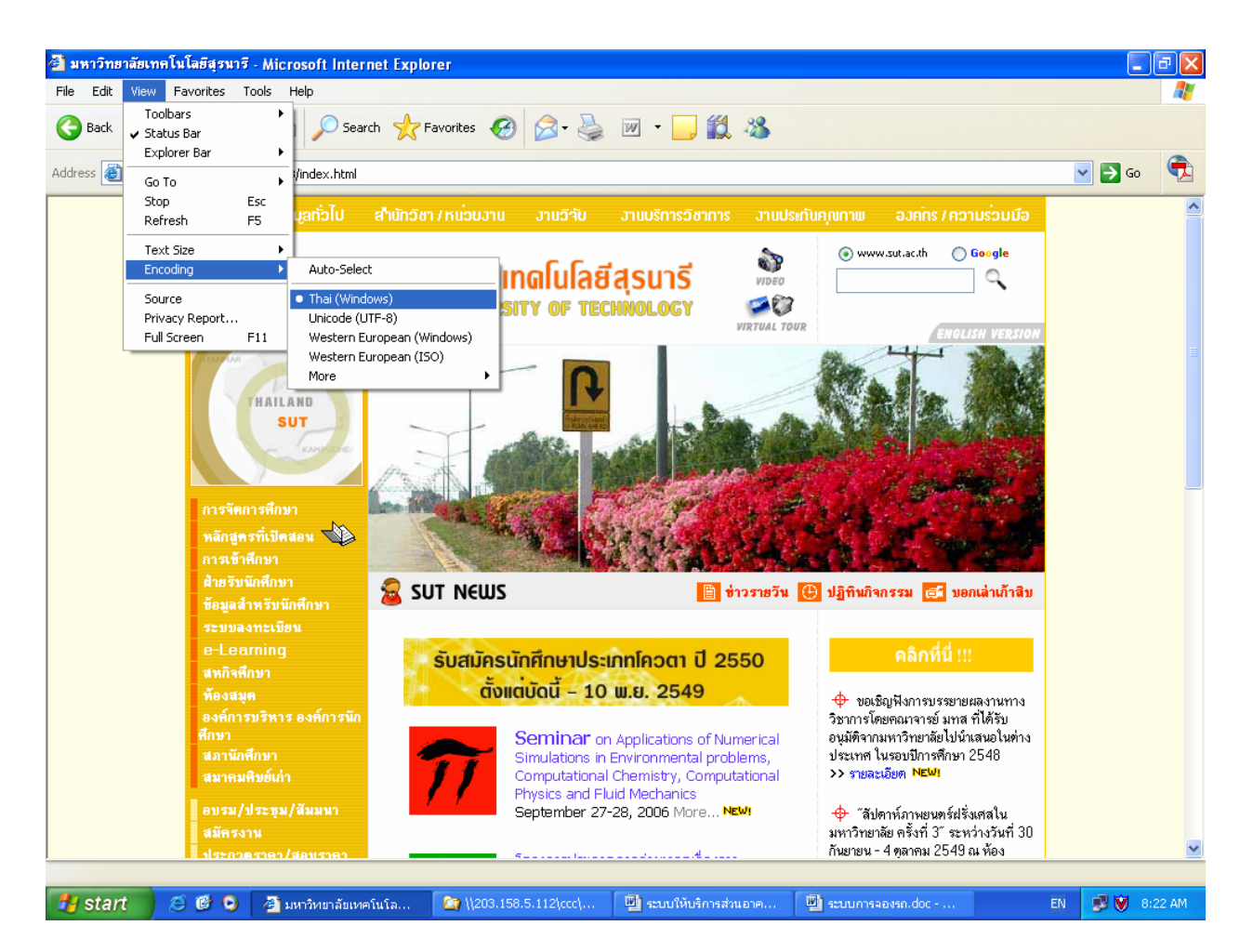

#### 2. ที่ Menu View เลือก Text Size ให้เหมาะสม ดังตัวอย่าง

#### <u>ตัวอย่าง</u> ภาพหน้าจอการ Set Text Size

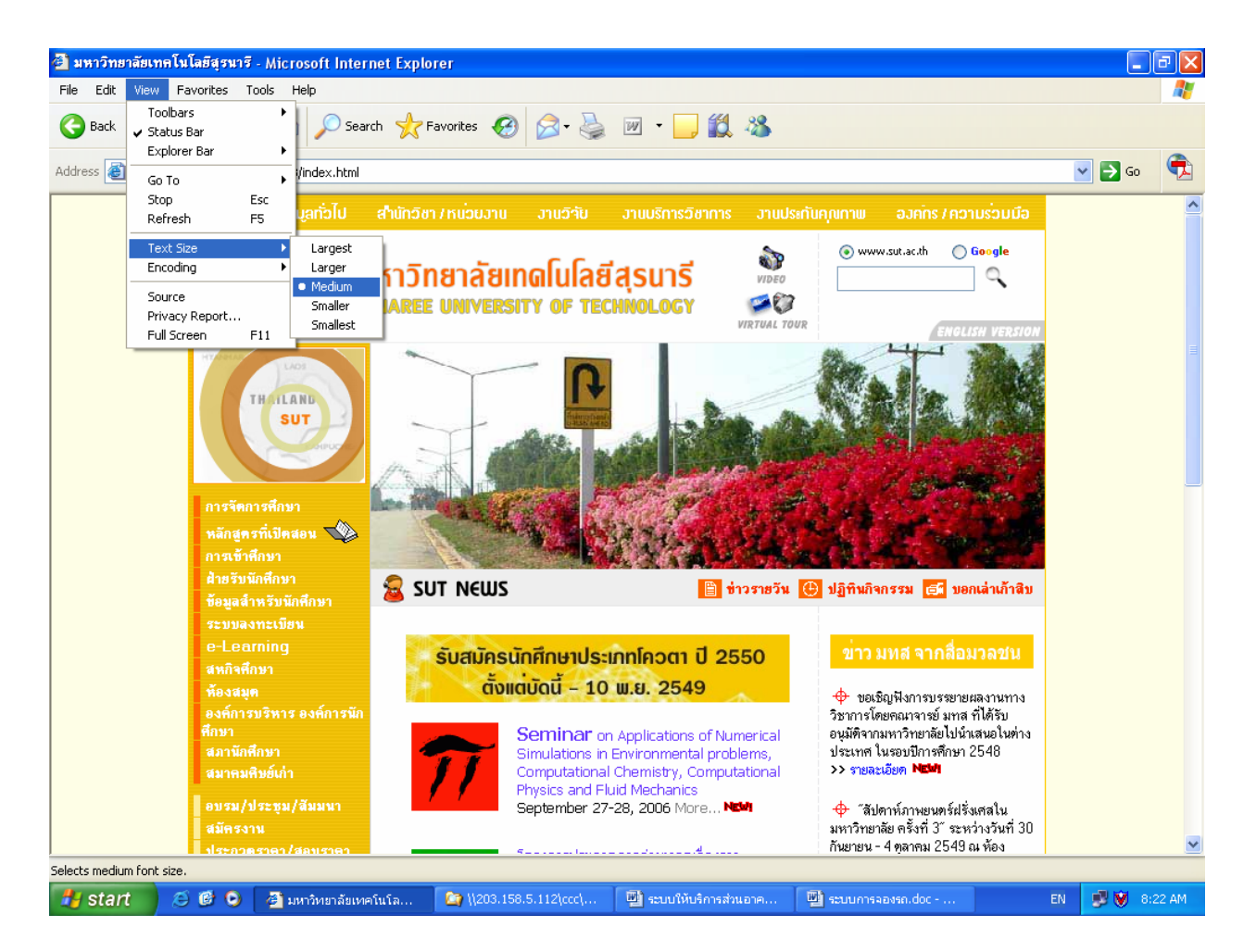

3. ที่ Menu Tool เลือก Internet Options
 คลิกที่ tab เมนู Security เลือก <sup>Internet</sup> และ/หรือเลือก <sup>Local intranet</sup> จากนั้นคลิกเมนู
 Custom Level... จะปรากฏหน้าต่าง Security Settings ให้เปลี่ยนข้อมูลของ Active X Control and plug-ins ให้เป็น <a>Enable</a> ทั้งหมด จากนั้นคลิกเมนู <a>K</a> บนหน้าจอ Security Settings ดังตัวอย่าง</a>

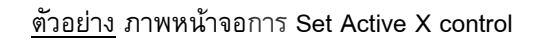

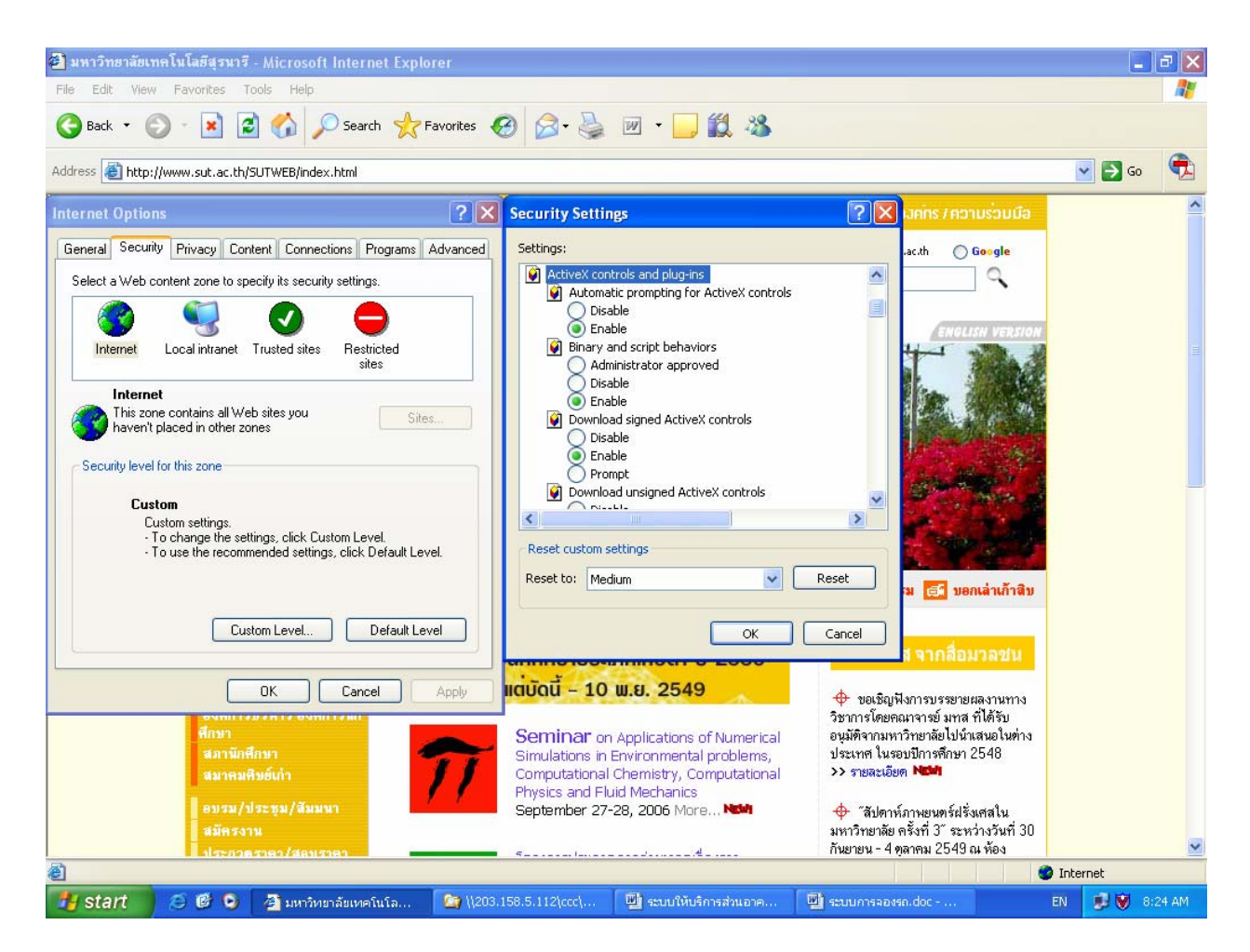

คลิกที่ tab เมนู Connection เลือกเมนู LAN Settings...) แล้วดูในส่วนของ Proxy Server หากมี เครื่องหมาย ☑ หน้าช่อง Use a proxy server ให้คลิกเครื่องหมายนั้นออก ดังตัวอย่าง

<u>ตัวอย่าง</u> ภาพหน้าจอการ Set Proxy Server

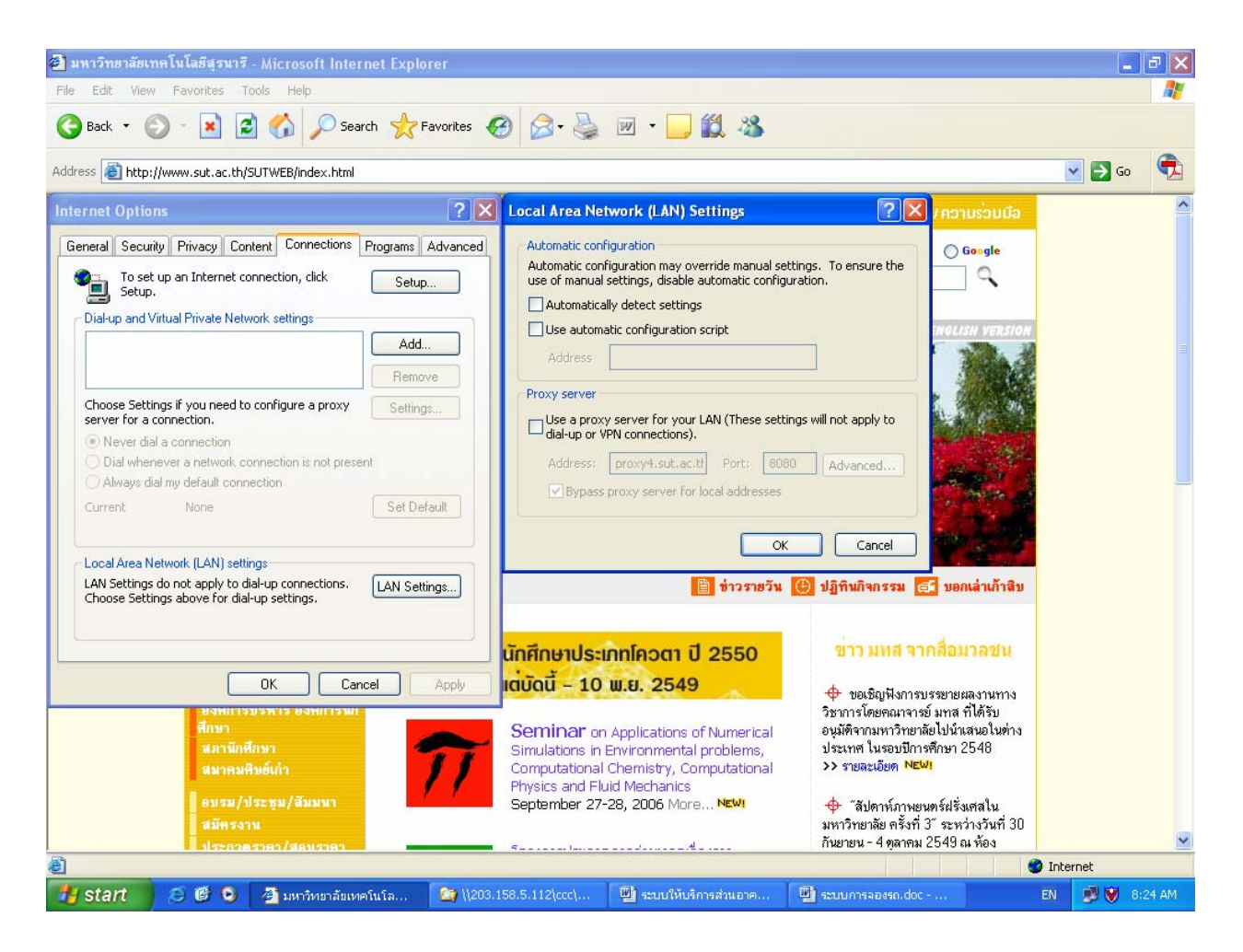

คลิกเมนู
 บนหน้าต่าง Local Area Network (LAN) Settings เพื่อทำการปิดหน้าต่างนี้
 คลิกเมนู
 ดหน้าต่างนี้

<u>หมายเหตุ:</u> การใช้งานระบบการให้บริการส่วนอาคารสถานที่ ไม่ควรใช้ระบบผ่าน Proxy server เพราะหาก proxy server ใช้การไม่ได้ จะทำให้ท่านไม่สามารถใช้ระบบนี้ได้

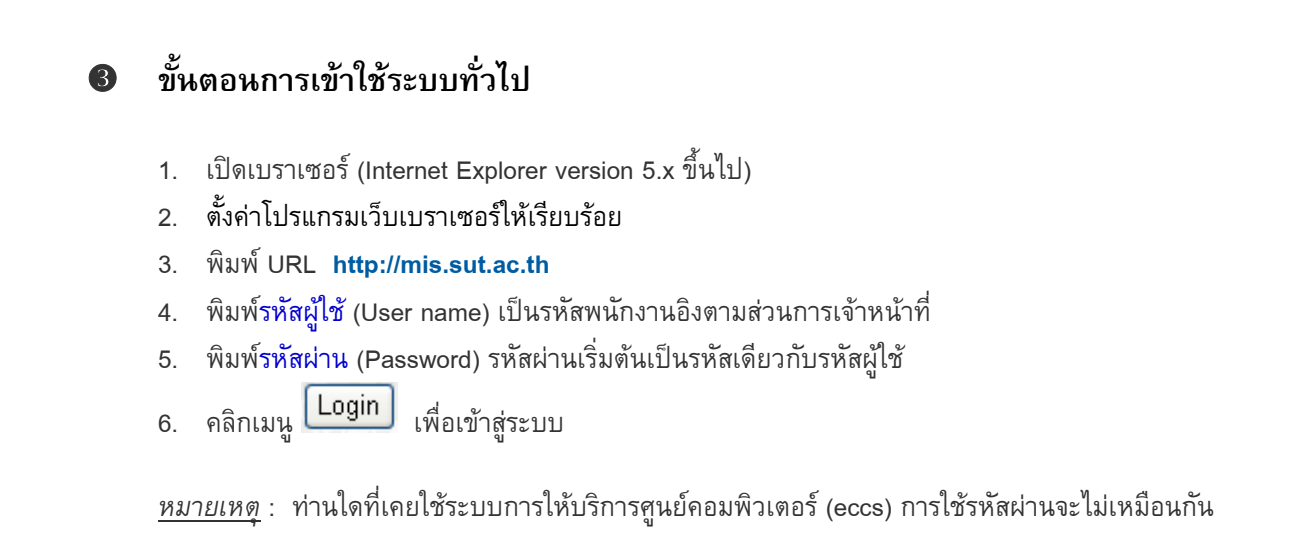

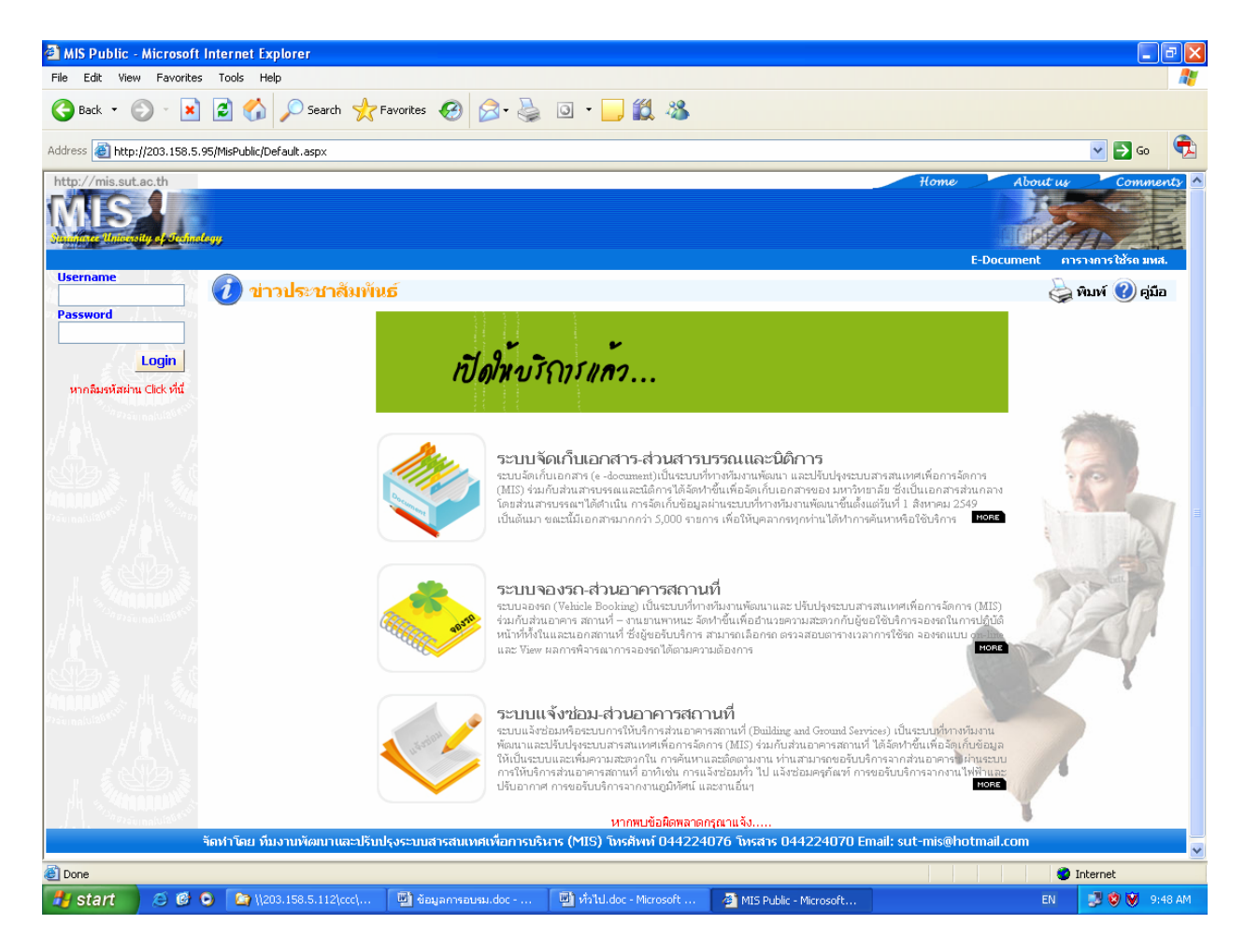

#### <u>ตัวอย่าง</u> ภาพหน้าจอหลักการขอเข้าใช้ระบบ

# การเปลี่ยนรหัสผ่าน (Password)

รหัสผ่านในระบบการให้บริการส่วนอาคารสถานที่ เป็นการควบคุมความปลอดภัยของระบบวิธีหนึ่ง โดย บุคลากรทุกท่านที่มีข้อมูลในฐานข้อมูลของส่วนการเจ้าหน้าที่ จะมี account เป็นของตนเอง ซึ่งประกอบด้วย Username (รหัสผู้ใช้) และ password (รหัสผ่าน/ลับ) ซึ่งถือว่าเป็นหน้าที่อันสำคัญยิ่งของผู้ใช้งานแต่ละท่านที่ ต้องดูแล account ของตนเองให้เป็นความลับ ไม่ควรเปิดเผยให้ผู้อื่นได้รับทราบ (ยกเว้น ผู้ดูแลระบบ) ทั้งนี้ เพื่อความปลอดภัยในข้อมูลของท่าน การเปลี่ยนรหัสผ่านบ่อย ๆ ก็เป็นอีกวิธีหนึ่งที่จะสามารถป้องกันความ เสียหายให้กับระบบได้

💴 การเปลี่ยนรหัสผ่านในระบบการให้บริการส่วนอาคารสถานที่ สามารถดำเนินการได้ 2 วิธี คือ

- หากเป็นการเข้าใช้ระบบครั้งแรก ระบบจะให้ท่านทำการเปลี่ยนรหัสผ่านทันทีหลังจากที่ท่านพิมพ์รหัส พนักงานในช่อง username และ password ถูกต้องแล้ว โดยระบบจะแสดงหน้าจอการลงทะเบียนซึ่ง ภายในหน้าลงทะเบียนจะมีข้อมูลของการเปลี่ยนรหัสผ่าน ขอให้ท่านพิมพ์ข้อมูลตามรายการที่ปรากฏ และปฏิบัติตามขั้นตอนการลงทะเบียนตามที่ปรากฏบนหน้าจอ
- หากท่านต้องการเปลี่ยนรหัสผ่านในครั้งต่อไป ให้ท่านดำเนินการตามขั้นตอนการเปลี่ยนรหัสผ่านดังนี้

# <u>ขั้นตอนการเปลี่ยนรหัสผ่าน</u>

 คลิกที่เมนู "เปลี่ยนรหัสผ่าน" (ลิงค์ที่อยู่ใต้รูปพนักงาน) ระบบจะแสดงหน้าจอการเปลี่ยนรหัสผ่านด้าน ขวามือ ดังภาพตัวอย่าง

# <u>ตัวอย่าง</u> ภาพหน้าจอการเปลี่ยนรหัสผ่าน

| Untitled Page - Microsoft Internet Explorer                              |                                                                                                    |                                                 |
|--------------------------------------------------------------------------|----------------------------------------------------------------------------------------------------|-------------------------------------------------|
| File Edit View Favorites Tools Help                                      |                                                                                                    | At                                              |
| 🕞 Back 🔹 🕘 🔹 🛃 🏠 🔎 Search 🤺 Favorites 🍕                                  | 9 🗟 • 😓 🛛 • 🔜 鑬 🦓                                                                                                    |                                                 |
| Address 🕘 http://203.158.5.95/MisPublic/Default.aspx                     |                                                                                                    | 🔽 🄁 Go 🕏                                        |
| http://mis.sut.ac.th มินด์ต้อนรับ คุณหองปาน คาษจันทึก ฝ่ายประมาลหลข้อมูล | ด้ายคอมพำเดอร์ สูเนย์คอมพำเดอร์                                                                                                    | Home About us Comments                          |
| MISPACE IN                                                               |                                                                                                    |                                                 |
| Sundinger University of Steinedayy                                       |                                                                                                    |                                                 |
|                                                                          |                                                                                                    | E-Document การางการใช้รถ มหส.                   |
| 👔 👝 🖉 % เปลี่ยนรหัสผ่าน                                                  |                                                                                                    | 🧽 พิมพ์ 😢 คู่มือ                                |
|                                                                          | โปรดระบุรหัสผ่านเก่า และ รหัสผ่านใหม่                                                                                                    |                                                 |
|                                                                          | รหัสผ่านเดิม                                                                                                    |                                                 |
|                                                                          | รหัสผ่านใหม่                                                                                                    |                                                 |
| Training United States                                                   | โปรดกรอกรหัสผ่านใหม่อีกครั้ง                                                                                                    |                                                 |
| ั้วเปลี่ยนรับสุดาม<br>ที่มีหลายสามาราวารส                                |                                                                                                    |                                                 |
| ในกรณีที่ท่า                                                             | านลืมรหัสผ่าน การดังคำถามและตอบคำถามกับสิ่งที่ท่าน โปรดห<br>วอวมตามซึ่ง่วนเอือด(หรือป้อน)และวะให้ห่วนตอบสวอวมนั้น หว                     | ปราน อาจช่วยท่านได้<br>องช่วมสามารถตอมได้ออต้อง |
|                                                                          | เขามหามหาที่ ในเพื่อกั(ที่มีอียอยู่)และจังที่ที่ ไม่ต่อไรก เกิมผู้นั้น ที่<br>เบบจะทำการ Reset รหัสฝ่านให้ใหม่ และส่ง รหัสฝ่านใหม่ให้ท่า | ม ทาง Email                                     |
|                                                                          |                                                                                                    | 2    X                                          |
| A ANY PORT A                                                             | คำถาม                                                                                                    |                                                 |
|                                                                          | เพอนทาสนทนาก                                                                                                    | •                                               |
| a province and the second second                                         | ศาตอบ                                                                                                    |                                                 |
|                                                                          |                                                                                                    | 00000                                           |
|                                                                          | เปลี่ยนรหัสผ่าน กลับหน้าจอหลัก                                                                                                    |                                                 |
| thank in the second                                                      | หากพบข้อมืดพลาดกรุณาแจ้ง                                                                                                    |                                                 |
| "rainniula <sup>6*"</sup> A h                                            |                                                                                                    |                                                 |
|                                                                          |                                                                                                    |                                                 |
|                                                                          |                                                                                                    |                                                 |
| H Caractering (1996)                                                     |                                                                                                    |                                                 |
| จัดทำโดย ทีมงานทัฒนาและปรับปรุงระบบสารส                                  | นแทศเพื่อการบริหาร (MIS) โทรศัพท์ 044224076 โทรสาร 044224070 E                                                                           | imail: sut-mis@hotmail.com                      |
| j                                                                        |                                                                                                    | 🔮 Internet                                      |
|                                                                          | The state of the second second second second                                                                                             |                                                 |

- 2. ป้อนข้อมูลตามรายการที่ปรากฏ ดังนี้
  - พิมพ์รหัสผ่านเก่า ลงในช่อง "รหัสผ่านเดิม"
  - พิมพ์รหัสผ่านใหม่ ในช่อง "รหัสผ่านใหม่"
  - พิมพ์รหัสผ่านใหม่อีกครั้งในช่อง "โปรดกรอกรหัสผ่านใหม่ อีกครั้ง" เพื่อยืนยันความถูกต้อง
  - ตั้งคำถาม โดยเลือกจากรายการที่กำหนด หรือเลือก "ตั้งคำถามเอง" ในกรณีที่ต้องการสร้างคำถามใหม่
  - พิมพ์คำถามลงในช่องที่ปรากฏ การตั้งคำถามควรตั้งคำถามที่ท่านคุ้นเคยหรือจดจำได้ง่าย
  - พิมพ์คำตอบสำหรับคำถามที่ท่านเลือกหรือสร้าง ลงในช่องว่างที่ปรากฏ

| 3. | คลิกที่เมนู | เปลี่ยนรหัสผ่าน | ]<br>เพื่อทำการเปลี่ยนรหัสผ่านใหง | j |
|----|-------------|-----------------|-----------------------------------|---|
|----|-------------|-----------------|-----------------------------------|---|

<u>ตัวอย่าง</u> ภาพหน้าจอการเปลี่ยนรหัสผ่าน

| 🗿 Untitled Page - Microsoft Internet Explorer        |                                                                                                    |                                 |
|------------------------------------------------------|----------------------------------------------------------------------------------------------------|---------------------------------|
| File Edit View Favorites Tools Help                  |                                                                                                    | A.                              |
| 🚱 Back 🝷 🐑 💌 😰 🏠 🔎 Sear                              | ch 🧙 Favorites 🕢 🔗 🎍 🖸 🔹 📙 鑬 🔏                                                                                                    |                                 |
| Address 🗃 http://203.158.5.95/MisPublic/Default.aspx |                                                                                                    | 💌 🔁 Go                          |
| http://mis.sut.ac.th ยินค์ต้อนรับ ดุณหองปาน ดาษ      | เจ้นทึก ฝ่ายประมาลหลข้อมูลด้ายคอมพิาเธอร์ สูนย์คอมพิาเธอร์                                                                                            | Home About us Comments 🗠        |
| MISS                                                 |                                                                                                    |                                 |
| Summer University of University                      |                                                                                                    |                                 |
| ออกจากระบบ                                           |                                                                                                    | E-Document การางการใช้รถ มหส.   |
| 🔷 💦 เปลี่ยนรหัส                                      | <i>เ</i> ค่าน                                                                                                    | 崣 พิมพ์ 🕐 คู่มือ                |
|                                                      | โปรดระบุรหัสผ่านเก่า และ รหัสผ่านใหม่                                                                                                    |                                 |
|                                                      | รหัสผ่านเดิม                                                                                                    |                                 |
|                                                      | รหัสผ่านใหม่                                                                                                    |                                 |
| <sup>™</sup> ¢>aumalutab≮ <sup>™</sup>               | โปรดกรอกรหัสผ่านใหม่อีกครั้ง                                                                                                    | 1                               |
| 🔧 เปลี่ยนรนัสผ่าน                                    |                                                                                                    |                                 |
| อั๊©ใบริการส่วนอาคารฯ ▶                              | ในกรณีที่ท่านลืมรหัสผ่าน การตั้งคำถามและตอบคำถามกับสิ่งที่ท่าน โปรดปราน                                                                               | อาจช่วยท่านได้                  |
| <b>100 100 100 100 100 100 100 100 100 100</b>       | โดยระบบจะแสดงคำถามตามที่ท่านเลือก(หรือป้อน)และจะให้ท่านตอบคำถามนั้น หากท่า<br>ระบบจะแสดงคำถามตามที่ท่านเลือก(หรือป้อน)และจะให้ท่านตอบคำถามนั้น หากท่า | นสามารถตอบได้ถูกต้อง<br>• Email |
| Trainalu(20*** H                                     | JELLI 4EM IN LI <b>RESEL</b> INAM ILLININI (LAEAN INAM ILLINITUNI LI M                                                                                |                                 |
|                                                      | คำถาม                                                                                                    |                                 |
|                                                      | สัตว์เลี่ยงตัวโปรด                                                                                                    | ▼                               |
| HIL SAMAAAAAA                                        | คำตอบ                                                                                                    |                                 |
| A A                                                  | ແນງ                                                                                                    | and a                           |
|                                                      | เปลี่ยนรหัสผ่าน กลับหน้าจอหลัก                                                                                                    |                                 |
|                                                      | หากพาเพื่อมือพอาอกรถาบเว้ง                                                                                                    |                                 |
| Previne (vize et al.                                 |                                                                                                    |                                 |
|                                                      |                                                                                                    |                                 |
|                                                      |                                                                                                    |                                 |
|                                                      |                                                                                                    |                                 |
| Charles and the second                               | 15 I                                                                                                    |                                 |
| จัดหาโดย หม่งานพ่อน                                  | าและบรบบรุงระบบสารสนเทศเพอการบรหาร (MIS) าทรศพท 044224076 - เทรสาร 044224070 Email:<br>                                                               | sut-mis@notmail.com             |
| 🕘 Done                                               |                                                                                                    | 🔮 Internet                      |
| 🯄 start 🧭 🧭 🚱 🎦 \\203.158.5.11                       | 2\ccc\ 🔮 ข้อมูลการอบรม.doc 👜 ทั่วไป.doc - Microsoft 🏄 Untitled Page - Micros                                                                          | TH 🗾 🧐 💓 9:50 AM                |

#### <u>หมายเหตุ</u>

- รหัสผ่านต้องมีความยาวไม่น้อยกว่า 6 และไม่เกิน 15 อักขระ
- เป็นตัวเลข ตัวอักษร หรือตัวเลขผสมตัวอักษรก็ได้
- ต้องไม่มีช่องว่างระหว่างตัวอักษร
- ตัวอักษรเล็ก ใหญ่ ไม่เหมือนกัน
- สามารถใช้ได้ทั้งภาษาไทย และภาษาอังกฤษ (แนะนำให้ใช้ภาษาอังกฤษ เพื่อลดความผิดพลาดในการ พิมพ์)
- จะซ้ำกับรหัสผ่านครั้งแรก หรือรหัสพนักงานไม่ได้
- เวลาท่านพิมพ์รหัสผ่านท่านจะเห็นเป็นสัญญลักษณ์ แทน ทั้งนี้เพื่อความปลอดภัยของ รหัสผ่านที่ท่านพิมพ์
- การสร้างคำถามและคำตอบจัดทำขึ้นเพื่อใช้ในกรณีที่ท่านลืมรหัสผ่าน ท่านสามารถ reset รหัสผ่านเอง ได้ โดยวิธีการดำเนินการให้ท่านดูในหัวข้อ "กรณีลืมรหัสผ่าน"

# ๑ กรณีลืมรหัสผ่าน

กรณีที่ท่านลืมรหัสผ่าน ท่านจะไม่สามารถเข้าใช้ระบบได้ ท่านสามารถดำเนินการได้ 2 วิธี ดังนี้

- 1. ติดต่อทีมงาน ทางโทรศัพท์ โทร. 4076 หรือทาง email: sut-mis@hotmail.com
- 2. Reset รหัสผ่านด้วยตัวท่านเอง โดยมีขั้นตอนดังนี้

# ขั้นตอนการ Reset รหัสผ่าน

 จากหน้าหลัก คลิกที่เมนู "หากลืมรหัสผ่าน Click ที่นี่" ระบบจะแสดงหน้าจอลืมรหัสผ่านด้านซ้ายมือดังภาพ ตัวอย่าง

| 🗿 Untitled Page - Microsoft Internet Explorer                                                                                                    |                                       |
|----------------------------------------------------------------------------------------------------|---------------------------------------|
| File Edit View Favorites Tools Help                                                                                                    | At 1997                               |
| 😋 Back 🔹 💿 🔹 📓 🏠 🔎 Search 🤺 Favorites 🍪 😥 - چ 💿 - 📴 🎇 🦓                                                                                                    |                                       |
| Address 🕘 http://203.158.5.95/MisPublic/Default.aspx                                                                                                    | 💽 🔂 🚱                                 |
| http://mis.sut.ac.th                                                                                                    | Home About us Comments                |
|                                                                                                    |                                       |
| Sandinger Mandorty of Sections by                                                                                                    |                                       |
| Username 🤇 🛱 ลืมรบัสผ่าน                                                                                                    | E-Document ดารางการเชรถ มหล.          |
| Password                                                                                                    |                                       |
| Login กรุณาป้อนเลขที่บัดรประจำตัวประชาชน ชื่อและนามสกุล ของท่านดามแบบฟอร์มข้างล่างเ                                                                                                    | นี้ เพื่อทำการ Reset Password ใหม่ค่ะ |
| หากลิมรหัสผ่าน Click ที่นี่ เลขที่บัตรประชาชน                                                                                                    |                                       |
| ชื่อ - นามสกุด                                                                                                    |                                       |
|                                                                                                    |                                       |
| Password Hint                                                                                                    | and and a second                      |
| ALLUN - H - ALL                                                                                                    | and which a state of the second       |
| Reset รมัสผ่าน กลับหน้าจอหลัก                                                                                                    | ST DISTURDED IN THE                   |
| หากพบข้อมิดหลาดกรุณาแจ้ง                                                                                                    |                                       |
|                                                                                                    | 41 76                                 |
| Convisional Matter                                                                                                    |                                       |
|                                                                                                    |                                       |
|                                                                                                    |                                       |
| an and a second second se |                                       |
|                                                                                                    |                                       |
|                                                                                                    |                                       |
|                                                                                                    |                                       |
| รัดทำโดย ทีมงาบหัฒนาและปรับประระบบสารสบเทศเพื่อการปริมาร (MIS) โบรศัพท์.044224076 โบรสาร 044224070                                                                                                    | Email: sut-mis@hotmail.com            |
| A.                                                                                                    |                                       |
| Cone                                                                                                    |                                       |
| Start C C C C C C C C C C C C C C C C C C C                                                                                                    | TH 😏 🔍 🔮 9:50 AM                      |

#### <u>ตัวอย่าง</u> ภาพหน้าจอลืมรหัสผ่าน

- 2. พิมพ์เลขที่บัตรประจำตัวประชาชน 13 หลัก ลงในช่อง "เลขที่บัตรประชาชน"
- พิมพ์ชื่อ วรรคและต่อด้วย นามสกุล ในช่อง "ชื่อ นามสกุล" โดยไม่ต้องใส่คำนำหน้า
- 4. พิมพ์คำตอบ สำหรับคำถามที่ท่านสร้างในช่วงการเปลี่ยนรหัสผ่าน ในช่อง "Password Hint"
- 5. คลิกที่เมนู Reset รหัสผ่าน เพื่อให้ระบบทำการตรวจสอบข้อมูลกับฐานข้อมูลหลัก (MIS) หากตรวจ พบข้อมูลตรงตามข้อมูลที่ท่านพิมพ์ ระบบจะทำการ reset password ให้ท่านและจะจัดส่งรหัสผ่านใหม่ให้ ท่านตาม email address ที่ท่านระบุ

### <u>ตัวอย่าง</u> ภาพหน้าจอการป้อนข้อมูลบนหน้าจอลืมรหัสผ่าน

| 🗿 Untitled Page - N    | icrosoft Internet Explorer      |                               |                                           |                          |                              | - 7 🗙              |
|------------------------|---------------------------------|-------------------------------|-------------------------------------------|--------------------------|------------------------------|--------------------|
| File Edit View Fa      | vorites Tools Help              |                               |                                           |                          |                              | A.                 |
| 🕒 Back 🔹 🌍 🚽           | 💌 😰 🏠 🔎 Search 🤸                | Favorites 🙆 🔗 🎍               | o · 📙 🏭 🦓                                 |                          |                              |                    |
| Address 🕘 http://203.  | 158.5.95/MisPublic/Default.aspx |                               |                                           |                          |                              | 💌 🔁 Go  🔁          |
| http://mis.sut.ac.th   |                                 |                               |                                           |                          | Home About i                 | us Comments 🛆      |
| MIS>                   | 6                               |                               |                                           |                          |                              |                    |
| Sandaree University of | Declinology                     |                               |                                           |                          |                              |                    |
| Username               |                                 |                               |                                           |                          | E-Document                   | การางการ เชรถ มหส. |
| Password               | 🖉 🖓 🖨 ลมรหสผาน                  |                               |                                           |                          | ŝ.                           | 🍃 พิมพ์ 🕜 คู่มือ   |
|                        |                                 | เสี้งวัดระโรมร้อ ตัวงโรมราวาร | den en en en en en en en en en en en en e |                          | นี้ เพื่อเลือกร Dent De      | 2 maintain         |
| Logi                   | n กรุณาบอนเลข                   | มนายระบาระงาดเวยระบาณ         | ขอและนามสกุล ของทาน                       | ดามแบบพอรมชางลาง         | ע נאפוראוים Keset Password   | เหมคะ              |
| หากลืมรหัสผ่าน Click   | मंच                             |                               | เลขที่บัตรประชาชน 1                       | 425789458793             |                              |                    |
| Hand Charlestonalule   |                                 |                               | ชื่อ - นามสกุล <sub>ท</sub>               | องปาน ดาษจันทึก          |                              |                    |
| ∦_L\\                  |                                 |                               |                                           |                          |                              |                    |
|                        |                                 |                               | Password                                  | Hmt                      |                              |                    |
| Prainnalulation of the |                                 | 1101                          |                                           |                          | - Way and                    |                    |
| ///                    |                                 |                               | Reset รหัสผ่าน                            | กลับหน้าจอหลัก           |                              | ~ Tartak           |
|                        |                                 |                               | หากพบข้อผิดพลาด                           | กรุณาแจ้ง                |                              |                    |
| Annan Annan            |                                 |                               |                                           |                          |                              | 1. 18 3            |
| A A                    |                                 |                               |                                           |                          |                              | N B                |
| // <u>II</u>           |                                 |                               |                                           |                          |                              |                    |
|                        |                                 |                               |                                           |                          |                              |                    |
| Previnatulation of the |                                 |                               |                                           |                          |                              |                    |
| /                      |                                 |                               |                                           |                          |                              |                    |
|                        |                                 |                               |                                           |                          |                              |                    |
|                        |                                 |                               |                                           |                          |                              |                    |
|                        | จัดทำโดย ทีมงานพัฒนาและปรั      | บปรุงระบบสารสนเทศเพื่อการบ    | ร้หาร (MIS) โทรศัพท์ 044224               | 076 โทรสาร 044224070     | Email: sut-mis@hotmail.com   |                    |
| Done                   |                                 |                               |                                           |                          |                              | Internet           |
| 🛃 start 🛛 🧔            | 🕼 💿 🔄 \\203.158.5.112\ccc\      | 👜 ข้อมูลการอบรม.doc           | 👜 ทั่วไป.doc - Microsoft                  | Ø Untitled Page - Micros | . 🍯 ข้อมูลบุคลากร - Micro TH | 🛃 😵 💓 9:56 AM      |

#### หน้า 12

# การพิมพ์ออกทางเครื่องพิมพ์

6

กรณีที่ท่านต้องการพิมพ์ออกทางเครื่องพิมพ์ สามารถดำเนินการได้ 2 วิธี ดังนี้ ชิมพ์ทุกอย่างตามที่ปรากฏบนหน้าจอ ดังตัวอย่าง

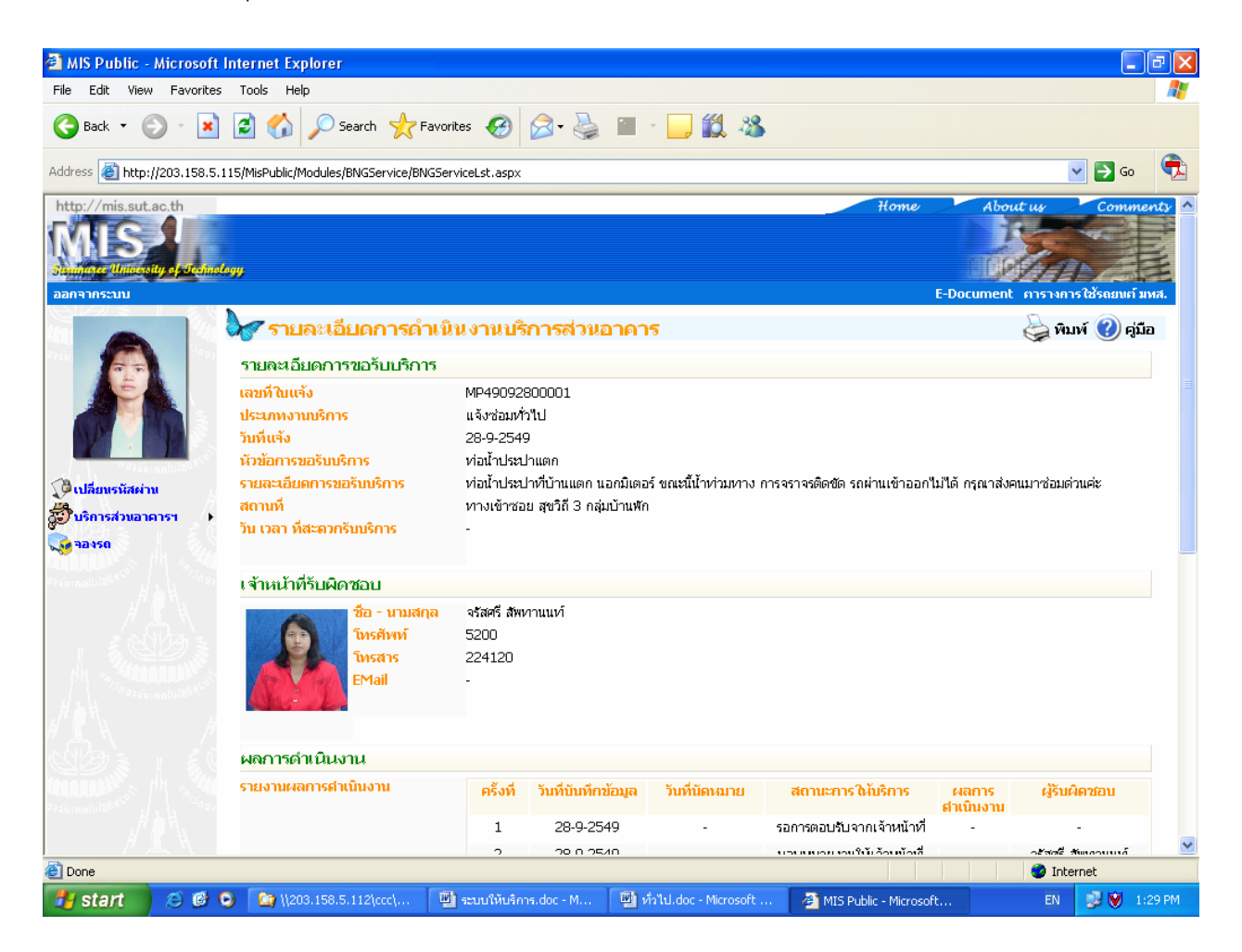

## <u>ขั้นตอนการพิมพ์ ดังนี้</u>

1. Set เบราเซอร์ เมื่อต้องการพิมพ์กราฟฟิกต่าง ๆ ที่ใช้ออกมาด้วย ดังนี้

- คลิกที่ Menu Tools
- เลือก Internet option
- คลิกที่ Tab advance
- เลือกรายการ Printing โดยการทำเครื่องหมายหน้า Print backgrounds colors and image ดังตัวอย่าง

| Internet Options                                                                                                    |
|----------------------------------------------------------------------------------------------------|
| General Security Privacy Content Connections Programs Advanced                                                                                                    |
| Settings:                                                                                                    |
| <ul> <li>Play videos in web pages</li> <li>Show image download placeholders</li> <li>Show pictures</li> <li>Smart image dithering</li> <li>Print background colors and images</li> <li>Search from the Address bar</li> <li>When searching</li> <li>Display results, and go to the most likely site</li> <li>Do not search from the Address bar</li> <li>Just display the results in the main window</li> <li>Just go to the most likely site</li> <li>Allow active content from CDs to run on My Computer</li> <li>Allow active content to run in files on My Computer</li> <li>Allow software to run or install even if the signature is invalid</li> </ul> |
|                                                                                                    |
| OK Cancel Apply                                                                                                    |

<u>ตัวอย่าง</u> ภาพหน้าจอการเซตข้อมูลการพิมพ์

- คลิกเมนู 🔽 OK

- 2. คลิกเมนู File บน Browser
- เลือกรายการ Print จาก Menu File จะปรากฏ pop up windows ขึ้นเหมือนการพิมพ์งานทั่วไป ดังตัวอย่าง

| 🍓 Print                                                                                                    | ? 🛛                       |
|----------------------------------------------------------------------------------------------------|---------------------------|
| General Options Select Printer HP LaserJet 55i HP2100 on A2-97-1C Microsoft Office Document Image Writer                                                                                    |                           |
| Status: Ready<br>Location:<br>Comment:                                                                                                    | Print to file Preferences |
| Page Range <ul> <li>All</li> <li>Selection</li> <li>Current Page</li> <li>Pages:</li> <li>1</li> </ul> <li>Enter either a single page number or a single page range. For example, 5-12</li> | Number of copies: 1       |
| Pr                                                                                                    | int Cancel Apply          |

## <u>ตัวอย่าง</u> ภาพหน้าจอการเลือกเครื่องพิมพ์

- 4. เลือกเครื่องพิมพ์ที่ต่อพ่วงกับเครื่องของท่านหรือเครื่องพิมพ์ที่ท่านสามารถใช้งานได้ เช่น HP Laser Jet 5 Si
- 5. เลือกหน้าที่จะพิมพ์ใน Page Range
- 6. คลิกที่เมนู **Print** เพื่อพิมพ์ออกทางเครื่องพิมพ์

### 🕺 เลือกพิมพ์เฉพาะข้อมูลที่ปรากฏบนหน้าจอด้านขวามือ (ข้อมูลที่ปรากฏในกรอบสี่เหลี่ยม) ดังตัวอย่าง

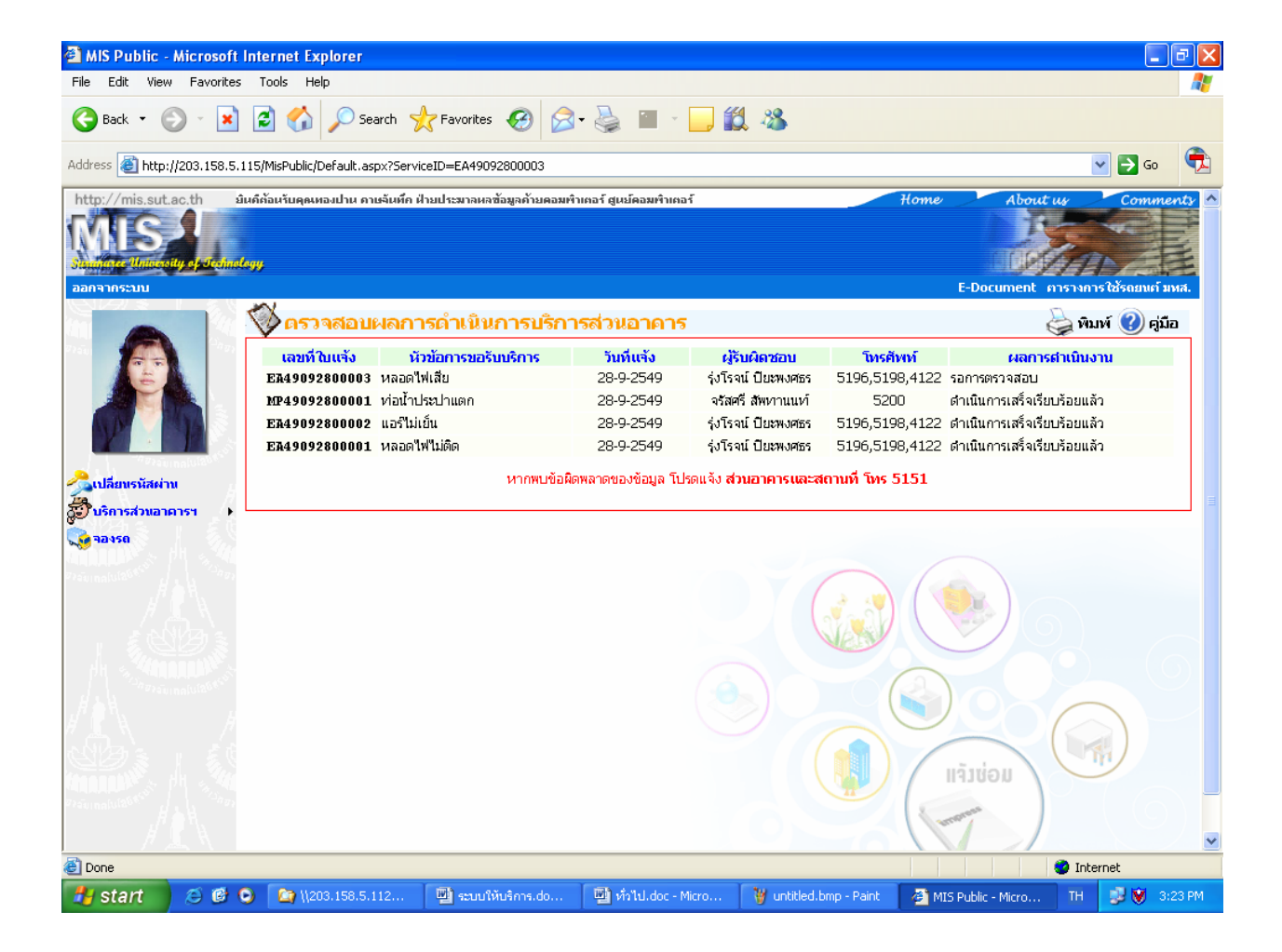

#### <u>ตัวอย่าง</u> ภาพหน้าจอการจัดพิมพ์ข้อมูล

# ขั้นตอนการพิมพ์ มีดังนี้

1. เปิดหน้าจอที่ต้องการพิมพ์ออกทางเครื่องพิมพ์ ดังตัวอย่างข้างต้น

2. คลิกที่ จำนบนสุดของแบบฟอร์ม ระบบจะแสดงแบบฟอร์มที่ท่านต้องการจัดพิมพ์ ดังตัวอย่าง

<u>ตัวอย่าง</u> ภาพหน้าจอผลการพิมพ์ข้อมูล

| ระบบล่ารล่นเทศ   | มหาวิทยาลัยเทคโนโลยีสุรนารี                    | - Microsoft In         | iternet Explorer                     |                    |                                                            |                  |                |           | 7     |
|------------------|------------------------------------------------|------------------------|--------------------------------------|--------------------|------------------------------------------------------------|------------------|----------------|-----------|-------|
| e Edit View      | Favorites Tools Help                           |                        |                                      |                    |                                                            |                  |                |           |       |
| Back - 🕑         | - 💌 🛃 🏠 🔎 Se                                   | earch 🤺 Favo           | orites 🙆 🔗 -                         | 🎍 o • 🗾            | 鐵 🚳                                                        |                  |                |           |       |
| dress 🙋 \\203.15 | 8.5.112\ccc\tongpran\html\e-bn                 | g_print.html           |                                      |                    |                                                            |                  |                | 💌 🄁 Go    | ę     |
|                  |                                                |                        |                                      |                    |                                                            |                  |                |           |       |
|                  |                                                |                        | หน้า 1                               |                    |                                                            |                  |                |           |       |
|                  |                                                |                        | 1                                    |                    |                                                            |                  |                |           |       |
|                  |                                                |                        |                                      |                    |                                                            |                  |                |           |       |
|                  |                                                | ระบบการใ               | พัมธิการส่วนอาการสล                  | านที่              |                                                            |                  |                |           |       |
|                  |                                                | <b>n</b> 509           | สอบผลการคำเนินการ                    |                    |                                                            |                  |                |           |       |
| เลขที่ใบแจ้ง     | ม หัวข้อการขอรับบริการ                         | วันที่แจ้ง             | ส้รับติดชอบ                          | โทรศัพท์           | ผลการค้ำเนินงาน                                            |                  |                |           |       |
| EA               | หลอดไฟเสีย                                     | 1-10-2549              | รุ่งโรจน์ ปียะพงศธร                  | 5192               | รอการตรวจสอบ                                               |                  |                |           |       |
| EA               | เดินสายไฟฟ้า                                   | 1.10.2549              | รุ่งโรจน์ ปียะพงศธร                  | 5192               | รอการตรวจสอบ                                               |                  |                |           |       |
| MP               | ท่อน้ำแตก                                      | 1-10-2549              | พีรพงษ์ ทะยอยไหม่                    | 5191               | รอการตรวจสอบ                                               |                  |                |           |       |
| MP               | ผมงแตกราว                                      | 1-10-2549              | พรพงษทะยอยเหม                        | 5191               | อยูระหว่างการตำเนนการ                                      |                  |                |           |       |
| MP               | ากลงหาเรว                                      | 1.10.2549              | พรพงษาเะยอยเพม<br>มีสมอร์ คระเวณใหม่ | 5191               | อยู่ระหว่างการต่างนั้น การ                                 |                  |                |           |       |
| MP               | ท่อน้ำชำรุด                                    | 2-10-254-              | พังพงษ์ กะยอยใหม่                    | 5191               | อยู่ระหว่างการประสานงานกับ<br>บริษัท                       |                  |                |           |       |
| EA               | เครื่องปรับอากาศเสีย                           | 2.10.2549              | รุ่งโรจน์ ปียะพงศธร                  | 5192               | อยู่ระหว่างการตำเนินการ                                    |                  |                |           |       |
| LS               | ขอต้นไม้ประดับหน่วยงาน                         | 3-10-2549              | พชรกร ไลกูลประกิจ                    | 5193               | อยู่ระหว่างการตำเนินการ                                    |                  |                |           |       |
| LS               | ต้นไม้ประดับอาคาร                              | 3-10-2549              | สุภาพร ศรีภราพิทักษ์                 | 5194               | ดำเนินการเสร็จเรียบร้อยแล้ว                                |                  |                |           |       |
| LS               | ด้นไม้ประดับงาน                                | 4-10-2549              | จิรายุ ชาวสันเทียะ                   | 5196               | ดำเนินการเสร็จเรียบร้อยแล้ว                                |                  |                |           |       |
| EQ               | ได้ะท้างานช้ารุด                               | 4-10-2549              | ชรินทร์ ค้ามุนทด                     | 5195               | ด้าเนินการเสร็จเรียบร้อยแจ้ว                               |                  |                |           |       |
| EQ               | เกาอทงาน เพพาชารุต<br>ตั้ตั้งเพื่อวงเปตะปอตั้ง | 4·10·2049<br>5.10.2549 | รวระเชษฐกุมภเพม                      | 5135               | ตาเนนการเสรจเรยบรอยแลว                                     |                  |                |           |       |
| EQ               | ขอหางาหมระบาพง<br>เก้าอี้ขาหัก                 | 5-10-2549              | ธรษาเร กามุษาเม<br>ชรีนทร์ คำขุนทด   | 5198               | ตำเนินการเสร็จเรียบร้อยแล้ว<br>ตำเนินการเสร็จเรียบร้อยแล้ว |                  |                |           |       |
|                  |                                                |                        |                                      |                    |                                                            |                  |                |           |       |
|                  |                                                |                        |                                      |                    |                                                            |                  |                |           |       |
|                  |                                                |                        |                                      |                    |                                                            |                  |                |           |       |
|                  |                                                |                        |                                      |                    |                                                            |                  |                |           |       |
|                  |                                                |                        |                                      |                    |                                                            |                  |                |           |       |
| Done             |                                                |                        |                                      |                    |                                                            |                  |                | Internet  |       |
|                  |                                                | 110 200                | tation and the                       | Dimension and      | 2 Inclusion                                                |                  |                |           |       |
| stan 🔰           | 😑 🐷 🕑 🛛 🖾 1/203.158.5.                         | .112 🏻 💾 🗸             | 13 IU.doc - Micro                    | MIS Public - Micro | . e http://mis.sut.ac                                      | Microsoft FrontP | 😤 ระบบสารสนเทศ | EN 🔇 🔂 10 | :40 A |

- 3. คลิกที่เมนู File บน Browser
- 4. เลือกรายการ Print จาก Menu File จะปรากฏ pop up windows ขึ้นเหมือนการพิมพ์งานทั่วไป ดังตัวอย่าง

<u>์ ตัวอย่าง</u> ภาพหน้าจอการเลือกเครื่องพิมพ์

| 🌢 Print                                                                                                  | ? 🛛                                       |
|----------------------------------------------------------------------------------------------------|-------------------------------------------|
| General Options Select Printer HP LaserJet 55i HP2100 on A2-97-1C Microsoft Office Document Image Writer |                                           |
|                                                                                                    |                                           |
| Status: Ready<br>Location:<br>Comment:                                                                   | Print to file Preferences<br>Find Printer |
| Page Range<br>⊙ All                                                                                      | Number of copies: 1                       |
| Selection Current Page Pages: 1                                                                          |                                           |
| Enter either a single page number or a single<br>page range. For example, 5-12                           |                                           |
| Prin                                                                                                    | nt Cancel Apply                           |

5. เลือกเครื่องพิมพ์ที่ต่อพ่วงกับเครื่องของท่านหรือเครื่องพิมพ์ที่ท่านสามารถใช้งานได้ เช่น HP Laser Jet 5 Si

6. เลือกหน้าที่จะพิมพ์ใน Page Range

7. คลิกที่เมนู Print เพื่อพิมพ์ออกทางเครื่องพิมพ์

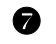

# คู่มือการใช้งานระบบ

ทางทีมงานได้จัดเตรียมคู่มือ/เอกสารการใช้งานของระบบ โดยได้ทำแจกให้กับตัวแทนของหน่วยงาน ๆ 1 เล่ม และได้นำขึ้นระบบในรูปแบบ pdf โดยท่านสามารถเรียกชม หรือ download คู่มือจากระบบได้ดังนี้

- 1. หลังจาก login เข้าสู่ระบบเรียบร้อยแล้ว ให้ท่านเปิดหรือเรียกใช้ระบบที่ท่านสนใจ
- 2. คลิกที่เมนู 🥙 คี่มือ ด้านขวามือตอนบนสุดของฟอร์ม จะปรากฏหน้าต่าง File Download ขึ้น ดังตัวอย่าง

| File Dow | vnload                                                                                                    | ×  |
|----------|----------------------------------------------------------------------------------------------------|----|
| Do you   | want to open or save this file?                                                                                                    |    |
| •        | Name: today.pdf<br>Type: Adobe Acrobat Control for ActiveX, 196 KB<br>From: www.sut.ac.th                                                                                        |    |
|          | Open Save Cancel                                                                                                    | ו  |
| 🔽 Alwa   | ys ask before opening this type of file                                                                                                    |    |
| 1        | While files from the Internet can be useful, some files can potential harm your computer. If you do not trust the source, do not open or save this file. <u>What's the risk?</u> | ļγ |

- 3. ให้ท่านคลิกที่เมนู Save เพื่อทำการจัดเก็บลงที่เครื่องของท่าน
- 4. เลือก Folder และ ตั้งชื่อไฟล์ที่ต้องการจัดเก็บ ดังตัวอย่าง

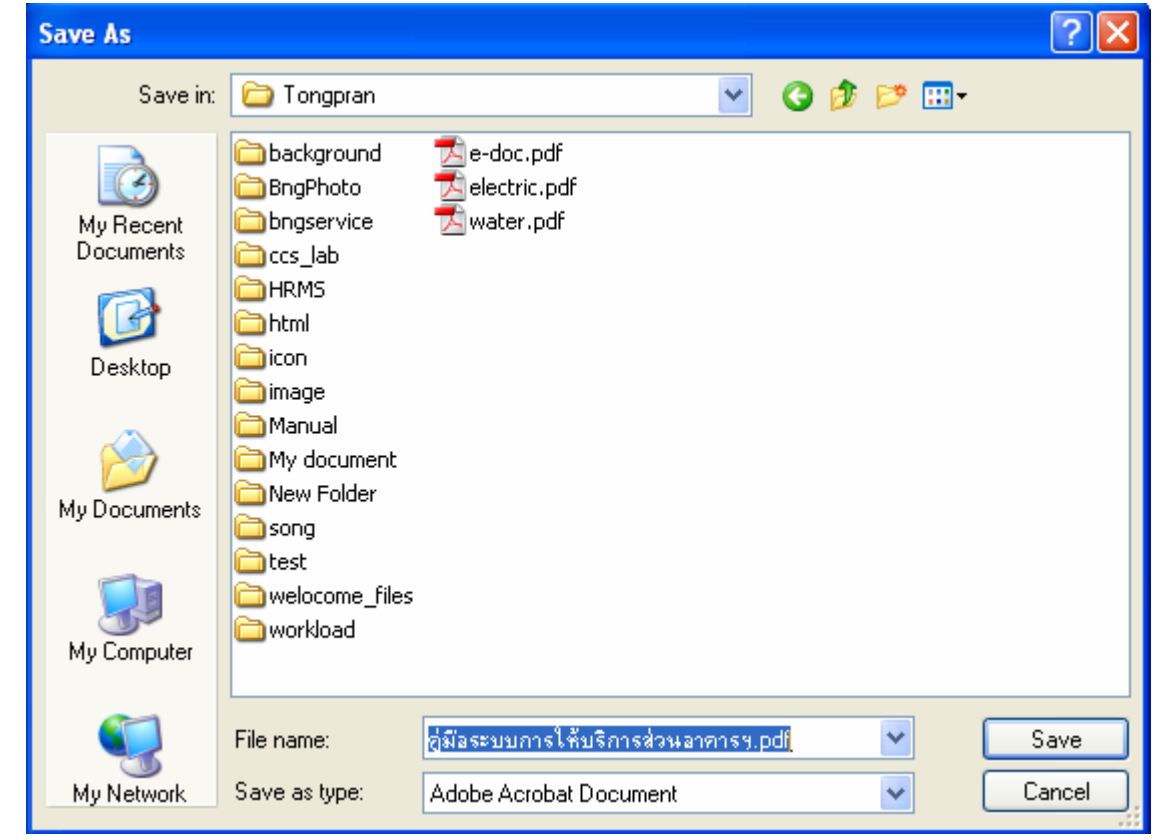

5. คลิกที่เมนู Save เครื่องจะทำการจัดเก็บไฟล์คู่มือ ดังตัวอย่าง

| Download complete                                                                                                  |
|----------------------------------------------------------------------------------------------------|
| Download Complete<br>Saved:<br>today.pdf from www.sut.ac.th                                                        |
| Downloaded: 196 KB in 1 sec<br>Download to: C:\T\คู่มือระบบการให้บริการส่วนอาคารฯ.pdf<br>Transfer rate: 196 KB/Sec |
| Close this dialog box when download completes Open Open Folder Close                                               |
|                                                                                                    |

6. คลิกที่เมนู **Open** เพื่อทำการเปิดไฟล์คู่มือ รอสักครู่เพื่อให้เครื่องของท่านเรียกโปรแกรม Acrobat Reader และไฟล์คู่มือ ดังตัวอย่าง

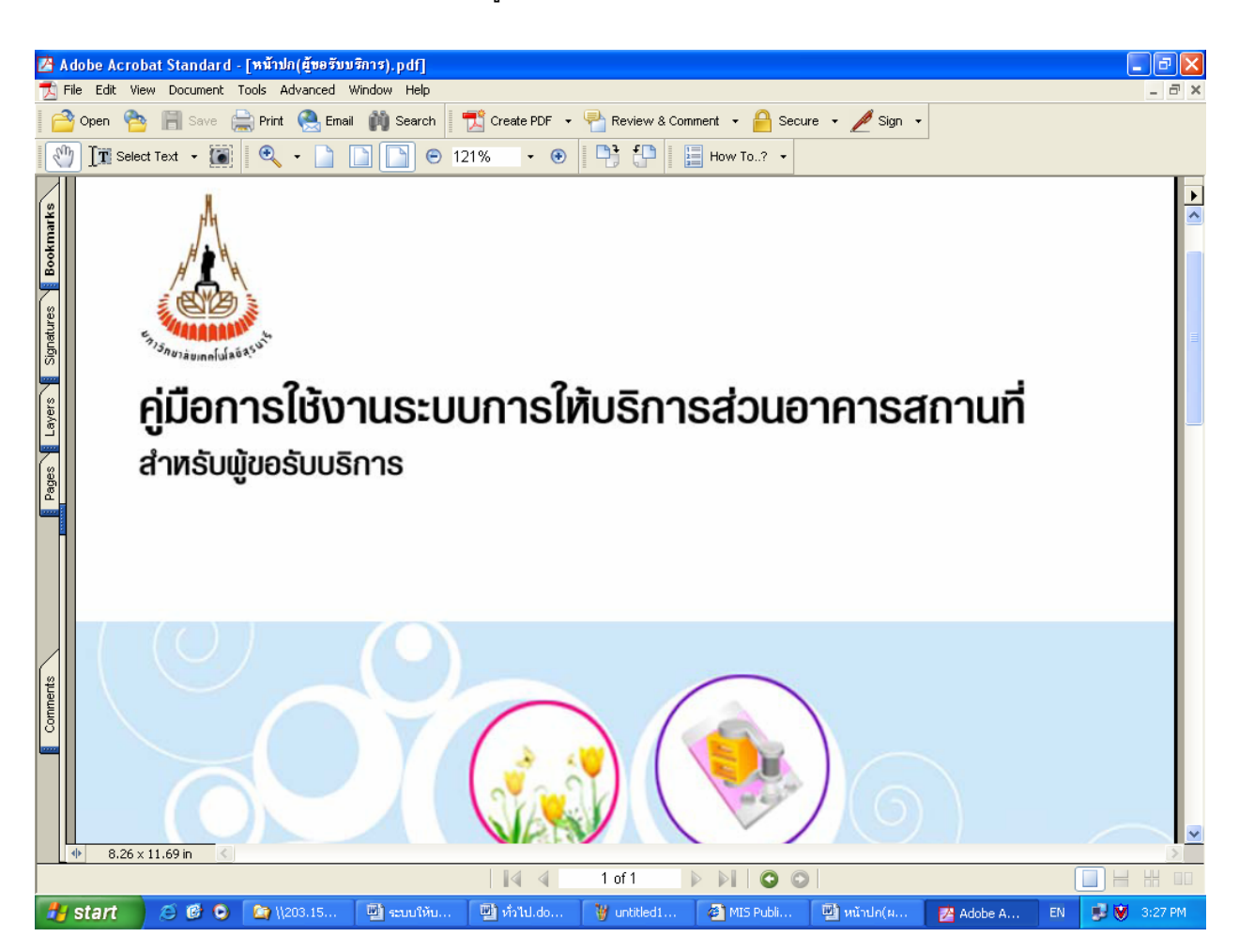

<u>หมายเหตุ</u> ในการ download คู่มือ ที่เครื่องของท่านต้องมีโปรแกรม Acrobat Reader ซึ่งท่านสามารถ download โปรแกรมได้จาก Internet ทั่วไป

#### 8 การออกจากระบบ/การปิดระบบ

#### 💴 การออกจากระบบ

ท่านสามารถออกจากระบบการให้บริการส่วนอาคารสถานที่ ได้ 2 วิธี คือ 1.คลิกที่เมนู "ออกจากระบบ" ที่ปรากฏบนแถบด้านบนหรืออยู่เหนือรูปพนักงาน 2.กรณีที่ท่านมิได้ใช้งาน หรือส่งข้อมูล หรือติดต่อไปที่เครื่องแม่ข่ายภายในเวลา 20 นาที ระบบจะตัดสิทธิ การใช้งานระบบของท่านทันที และกลับไปที่หน้าจอการขอเข้าใช้ระบบอีกครั้ง หากท่านต้องการใช้ระบบต่อไป จะต้องทำตามขั้นตอนการขอเข้าใช้ระบบอีกครั้ง

ขั้นตอนการออกจากระบบ (ตามปกติ) ท่านจะต้องปฏิบัติโดย - คลิกเมนู "ออกจากระบบ" ปรากฏบนหน้าจอ

#### 🕺 การปิดระบบ

หลังจากที่ท่านทำงานเสร็จ และต้องการปิดระบบ ให้ปฏิบัติตามขั้นตอนต่อไปนี้

- คลิกที่ เมนู "ออกจากระบบ" (อยู่บริเวณแถบเมนูด้านบนหรืออยู่เหนือรูปพนักงาน) ระบบจะ แสดงหน้าหลักอีกครั้ง และ เมนู "ออกจากระบบ" จะหายไป
- 2. ปิดเบราเซอร์ โดยคลิกที่ 🔯 (อยู่ด้านบนสุดของหน้าต่าง)

หากมีปัญหาเกี่ยวกับการเข้าใช้ระบบการให้บริการส่วนอาคารสถานที่ โปรดติดต่อ ส่วนอาคารสถานที่ โทรศัพท์ <u>5151</u>, 5115 หรือ ทีมงานพัฒนาและปรับปรุงระบบสารสนเทศเพื่อการจัดการ(MIS) โทร <u>4076</u> โทรสาร. <u>4070</u> E-mail : <u>sut-mis@hotmail.com</u>

# ระบบการให้บริการส่วนอาคารสถานที่

# 🗥 ขั้นตอนการแจ้งความจำนงค์ในการขอรับบริการ

หลังจากที่ท่านทำการ login เข้าสู่ระบบเรียบร้อยแล้ว ให้ดำเนินการดังนี้

 ใช้เมาส์คลิกที่ลิงค์ "บริการส่วนอาคารฯ" ระบบจะแสดงเมนูการขอรับบริการ อาทิเช่น แบบฟอร์มการแจ้งซ่อม ต่าง ๆ และเมนูการตรวจสอบผลการดำเนินการ ดังตัวอย่าง

## <u>ตัวอย่าง</u>ภาพหน้าจอหลักของระบบการให้บริการส่วนอาคารสถานที่

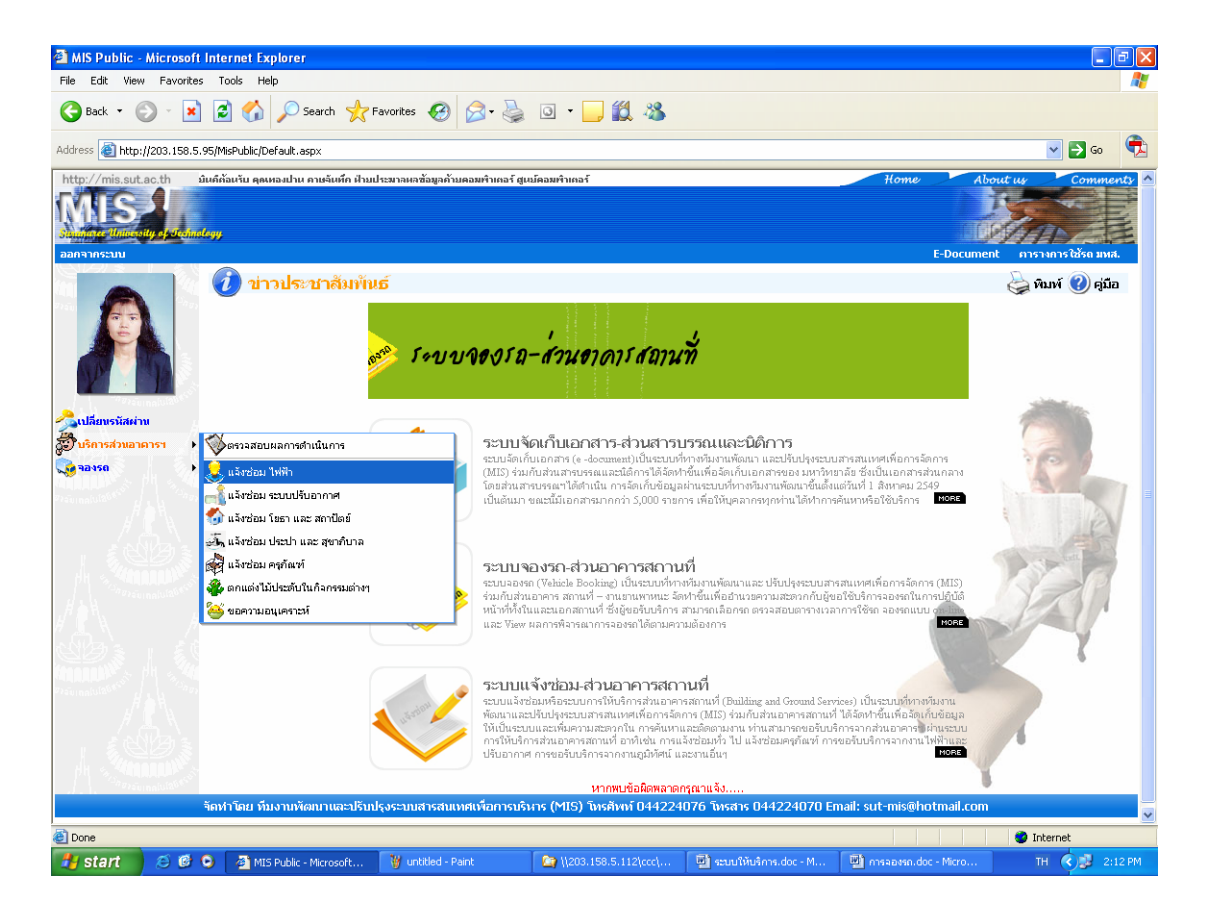

 ให้ท่านเลือกบริการของส่วนอาคารฯ ตามรายการที่ปรากฏ เช่น แจ้งซ่อมไฟฟ้า ฯลฯ แบบฟอร์มการแจ้งซ่อม ไฟฟ้าจะปรากฏขึ้นด้านขวามือ ดังตัวอย่าง

| 🗿 MIS Public - Microsoft I    | nternet Explorer                                           |                          |                       |                               | - 7 🛛       |
|-------------------------------|------------------------------------------------------------|--------------------------|-----------------------|-------------------------------|-------------|
| File Edit View Favorites      | Tools Help                                                 |                          |                       |                               |             |
| 🕒 Back 👻 🕥 🕤 💌                | 🗟 🏠 🔎 Search 🤺 Favorites 🤣 🔗 -                             | 🎍 🗖 · 🗖 🛍 🦓              |                       |                               |             |
| Address 🙆 http://203.158.5.1  | 15/MisPublic/Modules/BNGService/BNGService.aspx?GoServiceT | ype=ZZ000                |                       | <b>~</b>                      | 🔁 oo 🔁      |
| http://mis.sut.ac.th          |                                                            |                          |                       | Home About us                 | Comments 🗠  |
| MIS                           |                                                            |                          |                       |                               |             |
| Summare University of Jednole | 99                                                         |                          |                       | I CRAFT                       | AE          |
| licername                     |                                                            |                          |                       | E-Document การางกา            | รใช้รถ มหส. |
|                               | 🎸 แบบฟอร์มการขอรับบริการส่วนอา                             | คารฯ ( แจ้งช่อม ไฟฟ้า    | )                     | 실 หิมพ์                       | 🕜 คู่มือ    |
| Password                      | ประเภทการขอรับบริการ                                       | แจ้งช่อม ใฟฟ้า           | *                     |                               |             |
| Login                         | หัวข้อการขอรับบริการ                                       |                          |                       |                               |             |
| Login                         | รายละเอียดการขอรับบริการ                                   |                          |                       | <u>~</u>                      |             |
| หากลมรหสหาน Click หน          |                                                            |                          |                       |                               |             |
|                               |                                                            |                          |                       |                               |             |
|                               |                                                            |                          |                       |                               |             |
|                               |                                                            |                          |                       |                               |             |
|                               |                                                            |                          |                       |                               |             |
|                               |                                                            | متيما مريد الم           |                       |                               |             |
|                               | 1991<br>20225 (Sauger                                      | พนทสเขยวและเผอขยายเนอนาง | ля <u>¥</u>           |                               |             |
|                               | สับค์สุดภาพสา                                              | ปียุตกนา                 | ¥                     |                               |             |
|                               | вауивоуна до на                                            | Sulsperu                 |                       |                               |             |
|                               | ชื่อเจ้าหน้าที่ติดต่อประสานงาน                             | Insoled [                |                       |                               |             |
|                               | โบระดังหน้                                                 |                          |                       |                               |             |
|                               | ວັນ ແລະວ ທີ່ສາຫລາວອີ ຫຣັດວຣ                                |                          |                       |                               |             |
|                               |                                                            |                          |                       |                               | _           |
|                               | journal rav                                                |                          |                       |                               |             |
|                               |                                                            |                          |                       |                               |             |
|                               |                                                            |                          |                       |                               |             |
|                               |                                                            |                          |                       |                               |             |
| Done 2                        |                                                            | 1                        |                       | 💙 Intern                      | et          |
| 🖁 start 🛛 🏹 🔞 🕅               | 🗿 MTS Public - 🦰 11203.158.5 🕅 🕬                           | 1. doc 🏠 \\203. 158.5    | 🕅 anstiou doc 🗐 sauti | Wilson III III orsansso.do TH | 10:32 AM    |

<u>ตัวอย่าง</u> ภาพแบบฟอร์มการขอรับบริการส่วนอาคารสถานที่

- ให้ท่านป้อน/เลือกข้อมูลตามรายการที่ปรากฏ ดังนี้
  - ประเภทการขอรับบริการ ไม่ต้องเลือกรายการใดๆ นอกจากท่านต้องการเปลี่ยนประเภทการขอรับ บริการใหม่ให้เลือกบริการอื่นๆ ที่ต้องการจากรายการที่กำหนด
  - หัวข้อการขอรับบริการ ให้พิมพ์หัวข้อของปัญหาที่ต้องการแจ้ง ความยาวไม่เกิน 150 อักขระ (ตัวเลข/ตัวอักษร)
  - รายละเอียดการขอรับบริการ ให้พิมพ์รายละเอียดของปัญหาที่ต้องการแจ้ง ความยาวไม่เกิน 300 อักขระ
  - เขต ให้เลือกเขตของแต่ละอาคาร ระบบจะแสดงอาคารตามเขตที่เลือก หรือถ้าไม่ทราบให้เลือก "อื่นๆ.." ที่ปรากฏในรายการ และพิมพ์ชื่อสถานที่ลงในช่อง "โปรดระบุ" ความยาวไม่เกิน 100 อักขระ
  - อาคาร ให้เลือกชื่ออาคาร หรือถ้าไม่ทราบให้เลือก "อื่นๆ.." ที่ปรากฏในรายการ และพิมพ์ชื่อ สถานที่ลง ในช่อง "โปรดระบุ" ความยาวไม่เกิน 100 อักขระ
  - ชั้น/ห้อง/หน่วยงาน ให้เลือกหมายเลขชั้น หรือ หมายเลขห้อง หรือชื่อหน่วยงาน ตามที่ปรากฏ หากไม่ พบข้อมูลตรงกับห้องหรือหน่วยงานที่ต้องการ ให้เลือกที่ "อื่นๆ ....." และพิมพ์รายละเอียดในช่อง "โปรด ระบุ" ความยาวไม่เกิน 100 อักขระ
  - ชื่อเจ้าหน้าที่ติดต่อประสานงาน ให้พิมพ์ชื่อเจ้าหน้าที่ที่ติดต่อประสานงานได้ ในกรณีที่ผู้แจ้งกับผู้ ประสานงานเป็นคนละคนกัน ถ้าเป็นคนๆ เดียวกัน ให้ท่านละเอาไว้ ความยาวไม่เกิน 100 ตัวอักษร
  - โทรศัพท์ ให้พิมพ์เบอร์โทรของผู้ประสานงาน หรือพิมพ์เบอร์โทรของผู้แจ้งในกรณีที่เบอร์โทรที่แสดงบน ระบบไม่ถูกต้อง ความยาวไม่เกิน 20 อักขระ
  - วัน เวลาสะดวกรับบริการ ให้พิมพ์วันและเวลาที่สะดวกในการรับบริการจากเจ้าหน้าที่ของส่วนอาคาร สถานที่ เพื่อเป็นข้อมูลเบื้องต้นสำหรับเจ้าหน้าที่ของส่วนอาคารฯ สำหรับติดต่อกลับ ความยาวไม่เกิน 100 อักขระ
  - หมายเหตุ ให้ใส่รายละเอียดอื่นๆ ที่ต้องการ ความยาวไม่เกิน 200 อักขระ

| 🗿 MIS Public - Microsoft Internet Explorer                                            |                                                                     |                               |
|---------------------------------------------------------------------------------------|---------------------------------------------------------------------|-------------------------------|
| File Edit View Favorites Tools Help                                                   |                                                                     | At                            |
| 🚱 Back 🔹 🕥 🐇 😰 🏠 🔎 Search 🐈 Favorites 🧐 🔗 •                                           | ዿ 🛛 · 📙 🛍 🦓                                                         |                               |
| Address 🇃 http://203.158.5.115/MisPublic/Modules/BNGService/BNGService.aspx?GoService | Type=EA002                                                          | 💌 🔁 Go  乾                     |
| http://mis.sut.ac.th                                                                  | Home                                                                | About us Comments 🛆           |
| IMIS-                                                                                 |                                                                     | アート                           |
| Shumare Unionsity of the Indexy                                                       |                                                                     |                               |
| Username                                                                              |                                                                     | E-Document การางการใช้รถ มหส. |
| 🛛 🔜 🔨 แบบฟอร์มการขอรับบริการส่วนอา                                                    | เคารฯ ( แจ้งช่อม ไฟฟ้า )                                            | 🥁 พิมพ์ 🕐 คู่มือ              |
| Password ประเภทการขอรับบริการ                                                         | แจ้งช่อม ไฟฟ้า 💙                                                    |                               |
| ้ Vัวข้อการขอรับบริการ                                                                | หลอดไฟเสีย                                                          |                               |
| นางรับเรมัสน่าน Cick ที่นี่ รายละเอียดการขอรับบริการ                                  | หลอดไฟไม่สว่าง และติดๆ ดับ กรุณาตรวจสอบและเปลี่ยนหลอดให้ใหม่ด้วยค่ะ |                               |
| All Martin and Control of Control                                                     |                                                                     |                               |
|                                                                                       |                                                                     |                               |
|                                                                                       |                                                                     |                               |
|                                                                                       |                                                                     |                               |
|                                                                                       |                                                                     |                               |
| MC North Contraction (1996)                                                           | เขตอาคารทำการและสำนักงาน                                            |                               |
| อาการ/บ้านเลขที่                                                                      | อาคารบริหาร 🗸                                                       |                               |
| ชั้น/ห้อง/หน่วยงาน                                                                    | ส่วนสารบรรณและนิติการ                                               |                               |
| ชื่อเจ้าหน้าที่ติดต่อประสานงาน                                                        | ทองปาน ตาษจันทึก                                                    |                               |
| โหรศัพท์                                                                              | 4076                                                                |                               |
| วัน เวลา ที่สะดวกรับบริการ                                                            | ทุกวันทำการ                                                         |                               |
| กลายแหต่<br>กลายแหต่งใช้เชื่อง                                                        |                                                                     |                               |
|                                                                                       |                                                                     |                               |
|                                                                                       |                                                                     |                               |
|                                                                                       |                                                                     |                               |
|                                                                                       |                                                                     |                               |
|                                                                                       |                                                                     |                               |
| 2 Done                                                                                |                                                                     | 🔮 Internet                    |
| 🏄 start 🖉 🙆 🚱 🗿 MIS Public 🖻 \\203.158.5 🔮 🕅                                          | ໄປ.doc 🦉 \\203.158.5 💆 ສາອນັດູ.doc 🖻 ຮະນນໃຫ້ນອີກາ                   | 🔄 การจองรถ.do TH 🔇 🥵 10:33 AM |

<u>ตัวอย่าง</u> ภาพหน้าจอการป้อนข้อมูลบนแบบฟอร์มการขอรับบริการ

4. คลิกเมนู ส่งแบบฟอร์ม (อยู่ด้านล่างของฟอร์ม) เพื่อทำการบันทึกข้อมูลการขอรับบริการเข้าสู่ระบบ

<u>หมายเหตุ</u> ข้อมูลที่ปรากฏบนแบบฟอร์มการขอรับบริการทุกฟอร์มจะมีรายละเอียดของข้อมูลเหมือนกัน ยกเว้น แบบฟอร์มขอความอนุเคราะห์ จะมีรายละเอียดของข้อมูลที่ปรากฏบนแบบฟอร์มต่างกันเล็กน้อย กล่าวคือ จะมี รายละเอียดเพิ่มเติม ได้แก่ "โปรดระบุ" ซึ่งจะแสดงรายละเอียดย่อย ๆ ดังนี้

- ทั่วไป
- ไฟฟ้าและปรับอากาศ
- ครุภัณฑ์
- งานภูมิทัศน์

# 🗥 ขั้นตอนการตรวจสอบผลการดำเนินการ

หลังจากที่ท่านทำการส่งข้อมูลการขอรับบริการเข้าสู่ระบบแล้ว ท่านสามารถติดตามผลการขอรับบริการของท่านได้ ทันที หรือเมื่อใดก็ได้ตามที่ท่านต้องการ โดยขอให้ท่านปฏิบัติ ดังนี้

1. คลิกที่ลิงค์เมนู **"ตรวจสอบผลการดำเนินการ"** จะปรากฏหน้าจอ ดังตัวอย่าง

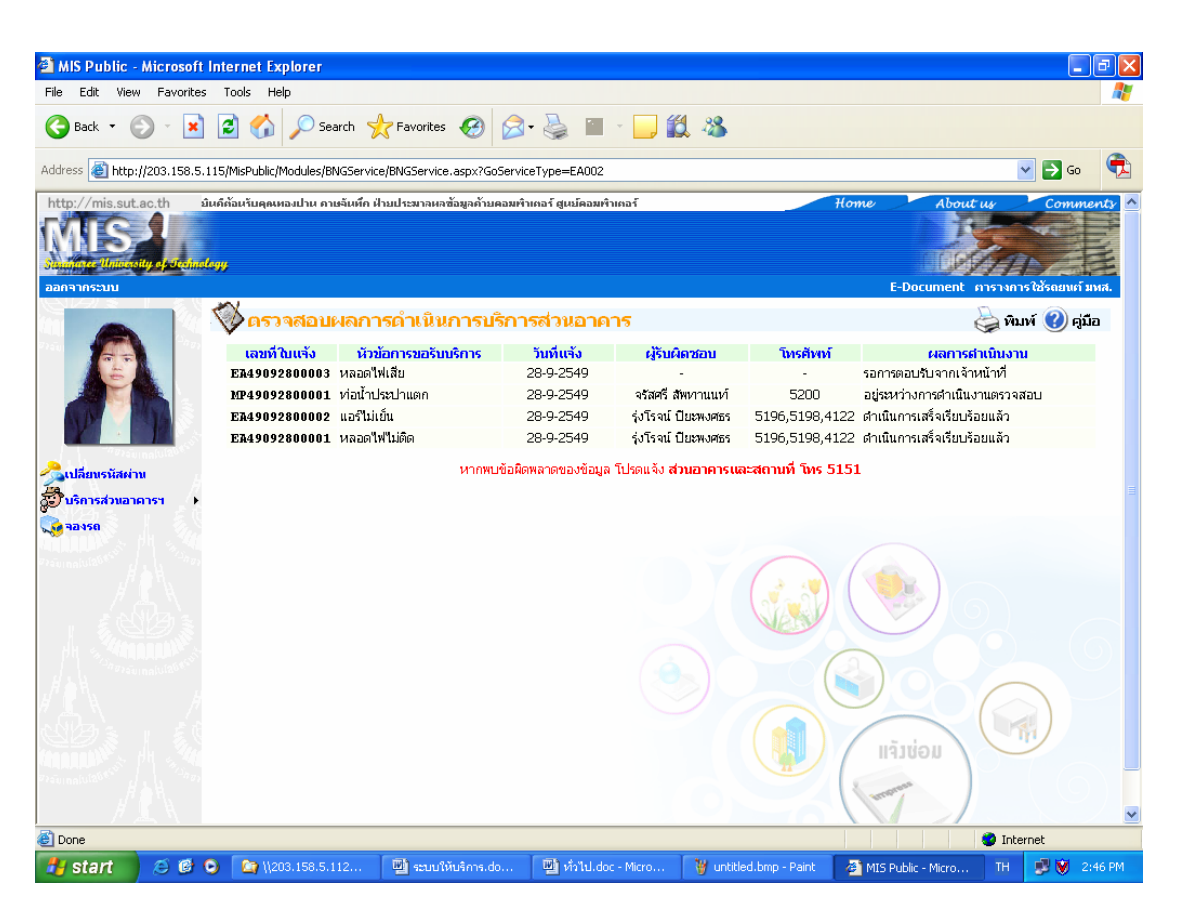

<u>ตัวอย่าง</u> ภาพหน้าจอการตรวจสอบผลการดำเนินการ

 ให้ท่าน Double click ที่เลขที่ใบแจ้งหรือรายการที่ต้องการ เพื่อดูรายละเอียดของงานที่ท่านแจ้ง เจ้าหน้าที่ที่รับผิดชอบ วันที่นัดหมาย และผลการดำเนินงานของเจ้าหน้าที่ ดังตัวอย่าง

| e Edit View Fa    | avorites Tools Help                          |                           |                          |                           |                                    |                    |                    |   |
|-------------------|----------------------------------------------|---------------------------|--------------------------|---------------------------|------------------------------------|--------------------|--------------------|---|
| Back 🔹 🕥          | 🔹 😰 🏠 🔎 Search 🤸 Favo                        | orites 🧭                  | 🔗 • 🌺 🔳                  | - 📃 🏭 🍇                   | 6                                  |                    |                    |   |
| ress 🕘 http://203 | .158.5.115/MisPublic/Modules/BNGService/BNGS | erviceLst.aspx            |                          |                           |                                    |                    | 💌 🋃 Go             | ( |
|                   | ( ผลการดำเนินงาน                             |                           |                          |                           |                                    |                    |                    |   |
|                   | รายงานผลการดำเนินงาน                         | ครั้งที่                  | วันที่บันทึกข้อมูล       | วันที่นัดหมาย             | สถานะการให้บริการ                  | ผลการ<br>สำเนินงาน | ผู้รับผิดชอบ       |   |
|                   |                                              | 1                         | 28-9-2549                | -                         | รอการตอบรับจากเจ้าหน้าที่          | -                  | -                  |   |
|                   |                                              | 2                         | 28-9-2549                | -                         | มอบหมายงานให้เจ้าหน้าที่           | -                  | จรัสครี สัพหานนท์  |   |
|                   |                                              | з                         | 28-9-2549                | -                         | รอการตรวจสอบ                       | -                  | จรัสศรี สัพหาานนท์ |   |
|                   |                                              | 4                         | 28-9-2549                | -                         | รอการตรวจสอบ                       | รอการนัด<br>หมาย   | จรัสศรี สัพหาานนท์ |   |
|                   |                                              | 5                         | 28-9-2549                | -                         | รอการตรวจสอบ                       | รอการนัด<br>หมาย   | จรัสศรี สัพหาานนท์ |   |
|                   |                                              | 6                         | 28-9-2549                | -                         | รอการตรวจสอบ                       | รอการนัด<br>หมาย   | จรัสครี สัพหาานนท์ |   |
|                   |                                              | 7                         | 28-9-2549                | -                         | กำลังดำเนินการแก้ใข                | -                  | จรัสครี สัพหาานนท์ |   |
|                   |                                              | 8                         | 28-9-2549                | 30-9-2549                 | อยู่ระหว่างการดำเนินงานตรวจ<br>สอบ | -                  | จรัสครี สัพหาานนท์ |   |
|                   | สถานะการให้บริการครั้งอ่าสต                  | จ                         |                          |                           | $\sim$ $\sim$                      |                    |                    |   |
|                   | วันที่บันทึกข้อมูล<br>สถานะการให้บริการ      | 28-9-2549<br>อยู่ระหว่างเ | 9<br>การดำเนินงานตรวจสอบ | 1                         |                                    |                    |                    |   |
|                   | วินทินิตหมาย<br>ผลการสำเนินงาน               | 30-9-254<br>-             | 9                        | (3)                       |                                    |                    |                    |   |
|                   | พองการยกเงกา กรุณ ระบุณพุษง                  |                           |                          |                           |                                    |                    |                    | < |
|                   |                                              |                           |                          |                           |                                    | U-00LF             |                    | - |
|                   |                                              |                           | บันทึกข้อมูล             | ยกเลิกการข                | มอรับบริการ                        | Areas              |                    |   |
| 1 . 400000        | Nº 5                                         | หากพบ                     | เข้อผิดพลาดของข้อมูล '   | โปรดแจ้ง <b>ส่วนอาค</b> า | ารและสถานที่ โทร 5151              |                    |                    |   |
| จัดทำ             | โดย ทีมงานพัฒนาและปรับปรุงระบบสารสน          | เทศเพื่อการบริ            | รัษาร (MIS) โทรศัพท      | ก์ 044224076 โม           | ารสาร 044224070 Email: s           | ut-mis@hot         | mail.com           |   |
| De                |                                              |                           |                          |                           |                                    |                    |                    | _ |

# <u>ตัวอย่าง</u> ภาพหน้าจอแสดงรายละเอียดการดำเนินการ

#### <u>หมายเหตุ</u>

 ท่านสามารถเปลี่ยนแปลงวันนัดหมายโดยกรอกวันนัดหมายที่ท่านสะดวกลงบนแบบฟอร์มนี้ตาม รูปแบบดังนี้ <u>วว-ดด-ปปปป</u> ตัวอย่างเช่น หากท่านต้องการเปลี่ยนวันนัดหมายเป็น วันที่ 1 ตุลาคม

2549 ให้ท่านพิมพ์ ดังนี้ 1-10-2549 จากนั้นให้คลิกที่เมนู **บันทึกข้อมูล** (ก่อนลงเวลานัด หมายใหม่ ท่านควรโทรสอบถามเจ้าหน้าที่ของส่วนอาคารฯ ก่อนว่าสะดวกในเวลาที่ท่านต้องการนัด หมายใหม่หรือไม่)

- ท่านสามารถยกเลิกการแจ้งทางระบบได้ โดยป้อนเหตุผลการยกเลิกตามที่ปรากฏบนหน้าจอ และ คลิกที่เมนู
   ยกเลิกการขอรับบริการ
   ข้อมูลที่ท่านยกเลิกจะยังคงแสดงให้ เจ้าหน้าที่ของส่วนอาคารฯ ได้รับทราบ โดยแสดงสถานะเป็น "ยกเลิก"
- 3. จากหน้าแสดงรายละเอ็ดรายการดังภาพข้างต้น หากท่านต้องการกลับไปยังหน้าก่อนหน้านี้ ให้ท่าน

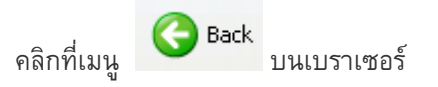

 ในกรณีที่ท่านขอรับบริการจากงานภูมิทัศน์ เมื่อเจ้าหน้าที่ดำเนินการแล้วเสร็จ ทางเจ้าหน้าที่ของ งานภูมิทัศน์จะบันทึกภาพการตกแต่งไม้ประดับและนำเข้าสู่ระบบซึ่งท่านสามารถเรียกชมภาพต่าง ๆ ได้ซึ่งเป็นผลงานของเจ้าหน้าที่ในการให้บริการงานต่าง ๆ ได้

# 🗥 การประเมินผลการปฏิบัติงาน

หลังจากที่เจ้าหน้าที่ของส่วนอาคารสถานที่ได้ดำเนินการแก้ใขปัญหาต่าง ๆ ตามที่ได้รับแจ้งเรียบร้อยและได้ บันทึกสถานะการดำเนินงาน เป็น "ดำเนินการเสร็จเรียบร้อยแล้ว" ระบบจะแสดงข้อมูลการประเมินผลโดย อัตโนมัติ อาทิเช่น ดีเยี่ยม ดีมาก ดี พอใช้ ควรปรับปรุง พร้อมช่องในการระบุเหตุผลการประเมิน เพื่อให้ ท่านทำการประเมินผลการปฏิบัติงานของเจ้าหน้าที่ในการให้บริการแต่ละครั้งเพื่อทางส่วนอาคารฯ จักได้ใช้ เป็นข้อมูลในการปรับปรุงการให้บริการของส่วนอาคารฯ ให้ดียิ่งขึ้นในครั้งต่อไป โดยขั้นตอนการประเมินผลมี ดังนี้

#### ขั้นตอนการประเมินผล

A LUC DULL

- 1. เลือกระดับการประเมินผลตามที่ท่านเห็นสมควร
- 2. พิมพ์เหตุผลในการประเมินตามรายการที่ปรากฏ ความยาวไม่เกิน 300 ตัวอักษร
- คลิกเมนู บันทึกผลการประเมิน
   เพื่อบันทึกผลการประเมินเข้าสู่ระบบ ดังตัวอย่าง

<u>ตัวอย่าง</u> ภาพหน้าจอการประเมินผลการปฏิบัติงานของเจ้าหน้าที่ส่วนอาคารฯ

| Eile Edit View Eavorite    | s Tools Help                                                               |                                          |               |                                                   |                                   |                   |                    |          |
|----------------------------|----------------------------------------------------------------------------|------------------------------------------|---------------|---------------------------------------------------|-----------------------------------|-------------------|--------------------|----------|
|                            |                                                                            | <b>.</b>                                 |               | - 44                                              | •                                 |                   |                    |          |
| G Back • 🕤 • 본             | 📔 🚺 🎾 Search 🔨                                                             | 🌠 Favorites 🛛 🔛                          | • 🤪 📕         | š 🛄 🖳 🍕                                           | •                                 |                   |                    |          |
| Address 🛃 http://203.158.5 | .115/MisPublic/Modules/BNGServ                                             | ice/BNGServiceLst.aspx?Servi             | ceID=MP490928 | 300001                                            |                                   |                   | 🖌 🄁 🛛              | <b>E</b> |
|                            |                                                                            | 2                                        | 28-9-2549     |                                                   | มอบหมายงานให้เจ้าหน้าที่          | -                 | จรัสศรี สัพหาานนท์ | ^        |
|                            |                                                                            | 3                                        | 28-9-2549     |                                                   | รอการตรวจสอบ                      | -                 | จรัสศรี สัพหาานนท์ |          |
| HH Sa William Strategy     |                                                                            | 4                                        | 28-9-2549     | -                                                 | รอการตรวจสอบ                      | รอการนัด<br>หมาย  | จรัสศรี สัพหาานนท์ |          |
| // <b>_</b> /              |                                                                            | 5                                        | 28-9-2549     | -                                                 | รอการตรวจสอบ                      | รอการนัด<br>หมาย  | จรัสศรี สัพหาานนท์ |          |
|                            |                                                                            | 6                                        | 28-9-2549     | -                                                 | รอการตรวจสอบ                      | รอการนัด<br>หมาย  | จรัสครี สัพหาานนท์ |          |
|                            |                                                                            | 7                                        | 28-9-2549     | -                                                 | กำลังดำเนินการแก้ใข               | -                 | จรัสศรี สัพหาานนท์ |          |
|                            |                                                                            | 8                                        | 28-9-2549     | 30-9-2549                                         | อยู่ระหว่างการดำเนินงานตรว<br>สอบ | ຈ -               | จรัสศรี สัพหาานนท์ |          |
|                            |                                                                            | 9                                        | 28-9-2549     | -                                                 | ดำเนินการเสร็จเรียบร้อยแล้ว       | н. <del>т</del>   | จรัสศรี สัพหาานนท์ |          |
| HI MARAAD                  | สถานะการให้บริการค                                                         | รังล่าสุด                                |               |                                                   |                                   |                   |                    |          |
|                            | วันที่บันทึกข้อมูล<br>สถานะการให้บริการ<br>วันที่นัดหมาย<br>ผลการดำเนินงาน | 28-9-2549<br>ดำเนินการเสร็จเร่<br>-<br>- | รียบร้อยแล้ว  |                                                   |                                   |                   |                    |          |
| Prefumatulation H          | ผลการประเมิน                                                               |                                          |               |                                                   |                                   |                   |                    |          |
|                            | ระดับผลการประเมิน                                                          | 🔘 ពីខើយរ (9-                             | 10) 🔘 ดีมาก   | (7-8.9) 🔿 ดี (5-6                                 | 5.9) 🔿 พอใช้ (0-4.9) 🔿 ยัง'       | ไม่ได้รับการประ   | นมิน               |          |
|                            | เหตุผลการประเมิน                                                           |                                          |               |                                                   |                                   | מפטנרוו           |                    |          |
|                            |                                                                            | ນເວລາຫາ ທັງວິດ                           | บ้า           | <mark>เท็กผลการประเม</mark> ิ<br>โปรดแจ้ 1 สำหลาด | น                                 | TRATING           | ) (6               |          |
| จัดห่าโดย ม                | ทีมงานพัฒนาและปรับปรุงระบ                                                  | บสารสนเทศเพื่อการ <mark>บริหาร</mark>    | (MIS) โทรศัท  | ท์ 044224076 โ                                    | ทรสาร 044224070 Email:            | sut-mis@ho        | tmail.com          |          |
| A Done                     |                                                                            |                                          |               |                                                   |                                   |                   | Internet           | ×        |
| 🛃 start 🛛 🤌 🙆              | ()203.158.5.112                                                            | 🖳 ระบบให้บริการ.do                       | 📓 ทั่วไป.do   | c - Micro 🦉 u                                     | untitled.bmp - Paint 🛛 🖉 MI       | S Public - Micro. | EN 💐 💓 3:          | 00 PM    |

#### <u>หมายเหตุ</u>

 ในการขอรับบริการแต่ละครั้ง เมื่อเจ้าหน้าที่ของส่วนอาคารฯ ดำเนินการให้บริการท่านเสร็จ เรียบร้อยแล้ว ท่านสามารถประเมินผลการปฏิบัติงานของเจ้าหน้าท<u>ี่ได้เพียงเดียวเท่านั้น</u> และท่านจะ ไม่สามารถแก้ไขผลการประเมินที่ท่านได้ทำการประเมินไปแล้วได้ ซึ่งผลการประเมินของท่านจะไม่ ถูกแสดงให้ทางเจ้าหน้าที่ที่ปฏิบัติงานได้รับทราบโดยตรงดังตัวอย่างด้านล่างนี้ โดยข้อมูลที่ได้จาก การประเมินจะถูกนำไปใช้เพื่อการบริหารงานสำหรับเจ้าหน้าที่ในระดับหัวหน้าส่วน/หัวหน้างาน ของ ส่วนอาคารสถานที่ต่อไป

| 🗿 MIS Public - Mi                              | icrosoft Int                          | ternet Explo                                                                                   | rer                                                                 |                                                               |                                                                                                    |                                                                   |                    |                      |                                |              | ð×         |
|------------------------------------------------|---------------------------------------|------------------------------------------------------------------------------------------------|---------------------------------------------------------------------|---------------------------------------------------------------|----------------------------------------------------------------------------------------------------|-------------------------------------------------------------------|--------------------|----------------------|--------------------------------|--------------|------------|
| File Edit View                                 | Favorites                             | Tools Help                                                                                     |                                                                     |                                                               |                                                                                                    |                                                                   |                    |                      |                                |              |            |
| Ge Back 🔹 🕥                                    | - 🗶                                   | 3 🏠 🔎                                                                                          | 🔵 Search                                                            | Favorites 🔗                                                   | Ø•                                                                                                    | 🔳 - 📙 🎇                                                           | . 🔏                |                      |                                |              |            |
| Address 🍓 http://2                             | 03.158.5.115                          | /MisPublic/Mod                                                                                 | ules/BNGService/                                                    | BNGSerStaffList.as                                            | px?ServiceID=N                                                                                           | IP49092800001                                                     |                    |                      |                                | 🕶 🄁 Go       | - <b>E</b> |
| รูปเปลี่ยนรหัสผ่าน<br>ปริการส่วนอาคาร<br>จองรถ | ninares<br>ST                         |                                                                                                | โบรศัก<br>โบรสา<br>EMail                                            | ณ์ 407:<br>Is 2240<br>tong                                    | 3<br>)70<br> pran@sut.ac.                                                                                | th                                                                |                    |                      |                                |              | ~          |
| Manager 1                                      |                                       | รายละเอี                                                                                       | ่ยดการขอรับ                                                         | บริการ                                                        |                                                                                                    |                                                                   |                    |                      |                                |              |            |
|                                                |                                       | เลขที่ไบแ<br>ประเภทงา<br>วันที่แจ้ง<br>หัวข้อการ<br>รายละเอีย<br>สถานที่<br>วัน เวลา <i>จิ</i> | จัง<br>เนบริการ<br>ขอรับบริการ<br>เดการขอรับบริก<br>1่สะดวกรับบริกา | MP4<br>แจ้ง"<br>28-5<br>ห่อนั้<br>กร ห่อนั้<br>หางเ<br>ร ทางเ | 9092800001<br>ส่อมทั่วไป<br>-2549<br>าประปาแตก<br>าประปาที่บ้านแ<br>ข้าซอย สุขวิถี 3<br>ข้าซอย สุขวิถี 3 | ตก นอกมีเตอร์ ชณะนี้นี้<br>) กลุ่มบ้านพัก<br>}                    | าท่วมทาง การจราจร  | ด็ดขัด รถผ่านเข้าออก | ไม่ได้ กรุณาส่งคนมาช่          | ้อมด่วนค่ะ   |            |
|                                                |                                       | 7 1210 124                                                                                     |                                                                     | 5 TA<br>5                                                     |                                                                                                    |                                                                   |                    |                      |                                |              |            |
|                                                |                                       | АSЭМ<br>1<br>2                                                                                 | 28-9-2549<br>28-9-2549                                              | มมูล วนทนดน<br>) -<br>) -                                     | มาย ลเ<br>รอกา<br>มอบ                                                                                    | าานะการ เสบรการ<br>รตอบรับจากเจ้าหน้าที่<br>หมายงานให้เจ้าหน้าที่ |                    | รดาเนนงาน            | ผู้รบผลช<br>-<br>จรัสศรี สัพทา | อบ<br>านนท์  |            |
|                                                |                                       | 3                                                                                              | 28-9-2549                                                           |                                                               |                                                                                                    | รอการตรวจสอบ                                                      |                    | -0                   | จรัสศรี สัพหา                  | านนท์        |            |
|                                                |                                       | 4                                                                                              | 28-9-2549                                                           |                                                               |                                                                                                    | รอการตรวจสอบ                                                      | รอการนัดหมาย       |                      | จรัสศรี สัพหา                  | านนท์        |            |
|                                                |                                       | 5                                                                                              | 28-9-2549                                                           |                                                               |                                                                                                    | รอการตรวจสอบ                                                      | รอการนัดหมาย       |                      | จรัสศรี สัพบา                  | านนท์        |            |
|                                                |                                       | 6                                                                                              | 28-9-2549                                                           |                                                               |                                                                                                    | รอการตรวจสอบ                                                      | รอการนัดหมาย       |                      | จรัสศรี สัพหา                  | านนท์        |            |
|                                                |                                       | 7                                                                                              | 28-9-2549                                                           |                                                               | ń                                                                                                    | าสังดำเนินการแก้ไข                                                |                    |                      | จรัสศุริ สัพหา                 | านนห์        |            |
|                                                |                                       | 8                                                                                              | 28-9-2549                                                           | 30-9-25                                                       | 149 อยูระน                                                                                               | เวางการดำเนนงานตรว:<br>สอบ                                        | ٦                  | •                    | จริสศร สพบา                    | านนหา        |            |
| MARABAN - MI                                   |                                       | 9                                                                                              | 28-9-2549                                                           | - (                                                           | ตำเนิ                                                                                                    | แการเสร็จเรียบร้อยแล้ว                                            |                    | · I anone            | จรัสตรี สัพบา                  | านนท์        |            |
| Previnalui260 HL                               | 1 1 1 1 1 1 1 1 1 1 1 1 1 1 1 1 1 1 1 |                                                                                                |                                                                     | หากพ                                                          | บข้อผิดพลาดขะ                                                                                            | งข้อมูล โปรดแจ้ง <b>ส่ว</b> า                                     | มอาคารและสถานที่   | โทร 5151             |                                |              |            |
| าัด                                            | ห่าโดย ทีมง                           | ານທັฒนาແລະ                                                                                     | ປຈັນປຣຸຈຣະນນສາ                                                      | ารสนเทศเพื่อการเ                                              | เริ่นาร (MIS)                                                                                            | โทรศัพท์ 0442240                                                  | 76 โทรสาร 04422    | 24070 Email: sut-    | mis@hotmail.com                |              |            |
| 🙆 Done                                         |                                       |                                                                                                |                                                                     |                                                               |                                                                                                    |                                                                   |                    |                      | 🔮 Inte                         | ernet        |            |
| 🛃 start 💦                                      | e 🕫 o                                 | (\203.1                                                                                        | 58.5.112                                                            | 🔄 ระบบให้บริการ.                                              | to 🗐 v                                                                                                   | ัวไป.doc - Micro                                                  | 🦉 untitled.bmp - P | aint 🛛 🙋 MIS Pub     | olic - Micro TH                | <b>S</b> 🗴 3 | :02 PM     |

<u>ตัวอย่าง</u> ภาพหน้าจอการแสดงผลการดำเนินการของเจ้าหน้าที่ส่วนอาคารฯ

# ขั้นตอนการจองรถ

หลังจากที่ท่านทำการ login เข้าสู่ระบบเรียบร้อยแล้ว ให้ดำเนินการดังนี้

 ใช้เมาส์คลิกที่เมนู "จองรถ" ระบบจะแสดงเมนูย่อย อาทิเช่น แบบฟอร์มการจองรถ การติดตามผลการจอง และ ตารางการใช้รถ ดังตัวอย่าง

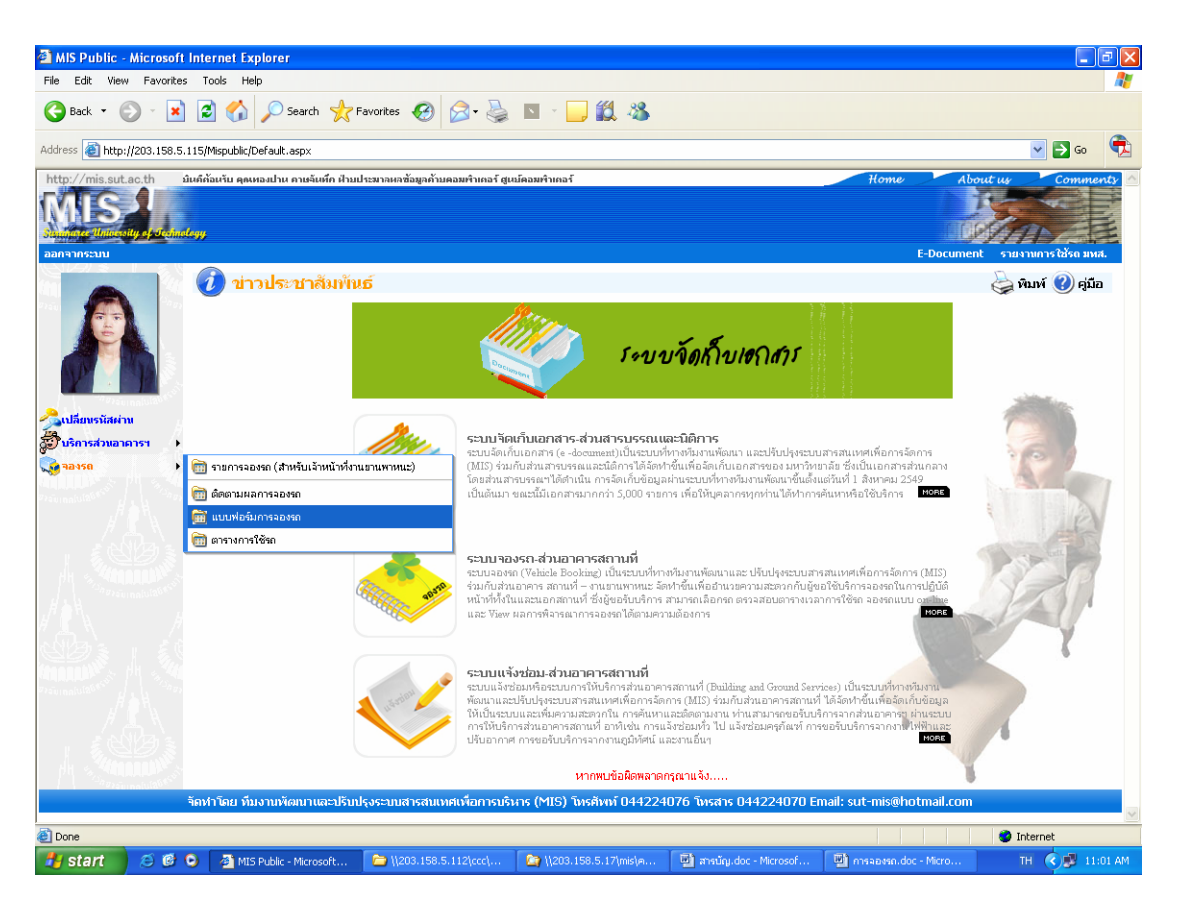

#### <u>ตัวอย่าง</u> ภาพหน้าจอหลักของระบบการจองรถ

 ให้ท่านเลือกเมนู "แบบฟอร์มการจองรถ" ระบบจะแสดงแบบฟอร์มการจองรถซึ่งจะปรากฏด้านขวามือ ดัง ตัวอย่าง

| MIS Public - Micros               | oft Internet Explorer                  |                                             |                                                                                                    |
|-----------------------------------|----------------------------------------|---------------------------------------------|----------------------------------------------------------------------------------------------------|
| File Edit View Favor              | rites Tools Help                       |                                             |                                                                                                    |
| 🚱 Back 🔹 🐑 🐇                      | 🞽 🙆 🏠 🔎 Search 🬟                       | Favorites 🧭 🔗 🎍 🖸                           | 1 · 📙 🏭 🥸                                                                                          |
| Address 🙆 http://203.15           | 8.5.115/Mispublic/Modules/CarService/A | ddCarService.aspx                           | 💌 🔁 oo 😤                                                                                           |
| http://mis.sut.ac.th              | มินคีด้อนรับ คุณหองปาน คาเงจันทึก ฝ่าะ | เประมาลหลซัอมูลค้าบคอมพำเตอร์ สูนบ์คอ       | มคำเกลร์ Home About us Commenty 🛆                                                                  |
| MIS<br>Subjects University of the | Analogy                                |                                             |                                                                                                    |
| ออกจากระบบ                        |                                        |                                             | E-Document รายงามการใช้รถ มหส.                                                                     |
|                                   | 🖉 🎸 แบบฟอร์มการขอ                      | ารับบริการจองรถ                             | 🍚 พิมพ์ 🚷 คู่มือ                                                                                   |
|                                   |                                        | ชื่อหน่วยงานที่ขอใช้รถ                      | สำนักงานอธิการบดี                                                                                  |
| 1º1                               |                                        | งานที่ติดต่อ                                |                                                                                                    |
|                                   |                                        | สถานที่ที่ไปติดต่อ                          | ⊙ ภายใน มทส.                                                                                       |
|                                   |                                        |                                             | 🔿 ภายใน จังหวัดนครราชสีมา                                                                          |
| 🔧เปลี่ยนรหัสผ่าน                  |                                        |                                             | ◯ ต่างจังหวัด กระบื่                                                                               |
| <b>อาการส่วนอาคาร</b> ช           | · •                                    | รายละเอียดสถานที่                           |                                                                                                    |
| 🧙 aavse                           | 1                                      | สถานที่/เวลานัดหมาย                         | **                                                                                                 |
|                                   |                                        | เบอร์โทรผู้เดินทางที่ติดต่อได้              | **                                                                                                 |
|                                   |                                        | จำนวนผู้เดินทางทั้งหมด                      | F11**                                                                                              |
|                                   |                                        | รายชื่อผู้ร่วมเดินทาง                       | <ul> <li>X</li> </ul>                                                                              |
|                                   |                                        | ต่าใช้จ่ายการเดินทางเบิกจ่ายจาก             | มหาวิทยาลัย 💌                                                                                      |
|                                   |                                        | หมายเหตุ                                    |                                                                                                    |
|                                   |                                        |                                             | Jina Carta Statem                                                                                  |
|                                   |                                        | จากวันที่ ถึงวันที่ จ                       | กกเวลา ถึงเวลา จำนวนชม/วัน ประเภทรถ<br>8.30 16.30                                                  |
|                                   |                                        | 10-12-2549 ** 10-12-2549 8.3                | 16.30 8 รถกระบะ 4 ล้อ ▼ □                                                                          |
|                                   |                                        |                                             |                                                                                                    |
|                                   |                                        |                                             | ส่งแบบฟอร์มาองรถ                                                                                   |
| .月台代、                             | ร้องไวโอน นึ่ง เวนนั้งหมาแวนไล้เ       | ประการการการการการการการการการการการการการก | หากพบข้อมิตพลาดกรุณาแจ้ง<br>(MIC) รับแสงแห้ 044334076 รับเสราะ 044334070 Email.cut.mic@batmail.com |
| Done Done                         |                                        |                                             | Internet                                                                                           |
| 🦺 start 🔰 😂 🛙                     | 🗿 🧿 🛛 🚈 MIS Public - Microsoft         | 😂 \\203.158.5.112\ccc\                      | ຈູ \\203.158.5.17\mis\ค 📃 ລາຍນັ້ນ.doc - Microsof 🖳 การลองรก.doc - Micro TH 🔇 🛃 11:02 AM            |

<u>ตัวอย่าง</u> ภาพแบบฟอร์มการจองรถ

- 3. ให้ท่านกรอกรายละเอียดตามที่ปรากฏบนแบบฟอร์มการจองรถ อาทิเช่น
  - ชื่อหน่วยงานที่ขอใช้รถ ให้ท่านเลือกหน่วยงานที่ท่าน/ผู้แจ้งสังกัดจากรายการที่ปรากฏ
  - งานที่ติดต่อ ให้ท่านระบุ รายละเอียดของงานที่ต้องไปติดต่อพอสังเขป
  - สถานที่ที่ไปติดต่อ ให้ท่านเลือกประเภทของสถานที่ที่ไปติดต่อ อาทิเช่น ภายใน มทส. ภายในจังหวัด นครราชสีมา และภายนอก มทส. ให้เลือกชื่อจังหวัดที่ท่านต้องการไปติดต่อ
  - รายละเอียดสถานที่ ให้ท่านพิมพ์ชื่อหรือ ที่อยู่ของสถานที่ที่จะไปติดต่อ
  - สถานที่/เวลานัดหมาย ให้ท่านพิมพ์ชื่ออาคารหรือสถานที่ทั้งใน/นอก มทส.หรือเวลาที่ต้องการให้รถไปรับ
  - เบอร์โทรผู้เดินทางที่ติดต่อได้ ให้ท่านพิมพ์ เบอร์โทรของผู้เดินทางหรือผู้ประสานงานที่สามารถติดต่อได้ใน กรณีฉุกเฉิน
  - จำนวนผู้ร่วมเดินทาง ให้ท่านพิมพ์ จำนวนผู้ที่จะร่วมเดินทางไปในรถคันเดียวกัน
  - รายชื่อผู้ร่วมเดินทาง ให้ท่านพิมพ์ รายชื่อผู้ร่วมเดินทางโดยสังเขป
  - ค่าใช้จ่ายการเดินทางเบิกจ่ายจาก ให้เลือกแหล่งที่มาของการเบิกจ่ายค่าใช้จ่ายในการเดินทางจากรายการที่
     ปรากฏ เช่น มหาวิทยาลัย หน่วยงาน โครงการวิจัย สำนักงานฟาร์ม เทคโนธานี สุรสัมมนาคาร ฯลฯ
  - หมายเหตุ ให้ท่านพิมพ์ รายการอื่น ๆ ที่ผู้ใช้ต้องการแจ้งให้เจ้าหน้าที่ของส่วนอาคารสถานที่ได้ รับทราบนอกเหนือจากที่ระบุข้างต้น ความยาวไม่เกิน 250 ตัวอักษร

 เมื่อท่านป้อนข้อมูลต่าง ๆ ตามรายการที่ปรากฏบนแบบฟอร์มเรียบร้อยแล้ว ให้ท่านระบุวันที่ และเวลาตาม รูปแบบที่กำหนด เช่น รูปแบบวันที่ (วว-ดด-ปปปป) รูปแบบเวลา (hh.mm) และเลือกประเภทของรถที่ท่าน ต้องการจองใช้งาน ดังตัวอย่าง

| จากวันที่       | ถึงวันที่ | จากเวลา | ถึงเวลา | จำนวนชม./วัน | ปร <b>ะ</b> เภทรถ |                |
|-----------------|-----------|---------|---------|--------------|-------------------|----------------|
|                 |           | 8.30    | 16.30   |              | 501               | ตารางเวลาใช้รถ |
| 10-11-2549 ** 1 | 0-11-2549 | 8.30    | 10.30   | 5            | รถ 4x4 (4WD) 🛛 💙  |                |

5. คลิกที่เมนู **ส่งแบบฟอร์มจองรถ** เพื่อให้ระบบทำการตรวจสอบวันและเวลาที่จอง หรือทำการจองรถที่ ท่านต้องการ

| 🗿 MIS Public - Micro          | soft Internet Explorer                             |                                      |                                                                                                    |
|-------------------------------|----------------------------------------------------|--------------------------------------|----------------------------------------------------------------------------------------------------|
| File Edit View Fave           | arites Tools Help                                  |                                      |                                                                                                    |
| 🕞 Back 🝷 🌍 🕤                  | 🖹 💈 🏠 🔎 Search 🤺                                   | Favorites 🚱 🔗 🎍 🖸                    | 9 · 🖵 🏭 🦓                                                                                              |
| Address 🕘 http://203.1        | 58.5.115/Mispublic/Modules/CarService/A            | ddCarService.aspx                    | 💌 🔁 co 🔁                                                                                               |
| http://mis.sut.ac.th          | มันด์กัอนรับ คุณหองปาย คาเดรับที่ก สำม<br>สมเนียงๆ | ປາະນາຈະເກັດມູຈຄ້ານຄວນກຳເຄລ ໂ ຜູເນໂຄວ | Burðumsí Home About ur Comments A<br>F-Document sturinn vikiða sina.                                   |
|                               | 🖉 🎸 แบบฟอร์มการขอ                                  | รับบริการจองรถ                       | 🍃 พิมพ์ 😢 คู่มือ                                                                                       |
|                               |                                                    | ชื่อหน่วยงานที่ขอใช้รถ               | ส่วนสารบรรณและนิติการ 🗸                                                                                |
| 1 to 1                        |                                                    | งานที่ติดต่อ                         | งาน mis                                                                                                |
|                               |                                                    | สถานที่ที่ไปติดต่อ                   | 🔿 ภายใน มทส.                                                                                           |
|                               |                                                    |                                      | 💿 ภายใน จังหวัดนครราชสีมา                                                                              |
|                               |                                                    |                                      | 🔿 ต่างจังหวัด กระบื่ 💦 **ส่งใบขออนุมัติก่อนเดินทางอย่างน้อย 3 วัน                                      |
| <b>สี่วิบริการส่วนอาคาร</b> ช |                                                    | รายละเอียดสถานที่                    | ศาลากลาง                                                                                               |
| 🤯 าองรถ                       | •                                                  | สถานที่/เวลานัดหมาย                  | หน้าอาคารบริหาร เวลา 9.00 น. **                                                                        |
| Provinalulation of            |                                                    | เบอร์โทรผู้เดินทางที่ติดต่อได้       | 4076 **                                                                                                |
|                               |                                                    | จำนวนผู้เดินทางทั้งหมด               | 3 <sub>FIL</sub> ***                                                                                   |
|                               |                                                    | รายชื่อผู้ร่วมเดินทาง                | 1. พองปาน<br>2. เอนรี<br>3. มิพริว                                                                     |
| H H                           |                                                    | ด่าใช้จ่ายการเดินทางเบิกจ่ายจาก      | ก มหาวิทยาลัย 👻                                                                                        |
|                               |                                                    | หมายเหตุ                             |                                                                                                    |
| Provincial and the second     |                                                    | استعاد ادند                          | ana at a second                                                                                        |
|                               |                                                    | จาก่วนที่ ถงวนที่ จ                  | จากบรลา กมเวลา จานวินชม/วน ประเภทรถ<br>8.30 16.30 ตาราสบอาริทัรถ                                       |
|                               |                                                    | 18-10-2549 ** 18-10-2549 9.0         | 00 12.00 3 รถกระบะ 4 ล้อ 💌 🗖                                                                           |
|                               |                                                    |                                      | ส่งแบบฟอร์มรองรถ                                                                                       |
| .// 魚入、                       | ລັດປະລັດນຸ ຜົນ ແລະໜັບພາການສະຫລັດ                   | ประกอบสารณ์แม่สาว                    | หากพบข้อมิดพลาดกรุณาแจ้ง<br>(MTC) วิษาภัณษโก44034076 วิษาภาค 0.44034070 โดยรไป sub อง่อติโดงประเป soon |
| E Done                        |                                                    |                                      | Internet                                                                                               |
| 👭 start 🖉                     | 🗑 🕒 🗿 MIS Public - Microsoft                       | Contraction 1203.158.5.1121cccl      | 🗅 \\203.158.5.17\mis\e 🔄 ansuĭodoc - Microsof 🔄 ensaesse.doc - Micro 🛛 TH 🔇 🚅 11:16 AM                 |

#### <u>ตัวอย่าง</u> ภาพหน้าจอการป้อนข้อมูลสำหรับการจองรถ

#### <u>หมายเหตุ</u>

- หากรถว่างตามวัน และเวลาที่ท่านต้องการจองระบบจะแสดงข้อความ ดังนี้
   "ท่านได้ดำเนินการจองเรียบร้อยแล้ว ขอให้ท่านทำการตรวจสอบผลการจองได้จากระบบ"
- หากรถไม่ว่างตามวันและเวลาที่ท่านต้องการ ระบบจะแสดงข้อความ ดังนี้
   "ขออภัย ! วันและเวลาที่ท่านต้องการจองรถไม่ว่างครับ กรุณาเลือกวัน เวลา หรือประเภทรถใหม่ครับ "
- รถที่ท่านทำการจองไว้ จะต้องได้รับอนุมัติจากเจ้าหน้าที่/หัวหน้างานยานพาหนะก่อนเท่านั้น งาน ยานพาหนะจึงจะสามารถจัดรถบริการให้ท่านได้

# 🕐 ขั้นตอนการติดตามผลการจองรถ

1. คลิกที่เมนู "ติดตามผลการจองรถ" ระบบจะแสดงรายละเอียดการจอง และผลการพิจารณา ดังตัวอย่าง

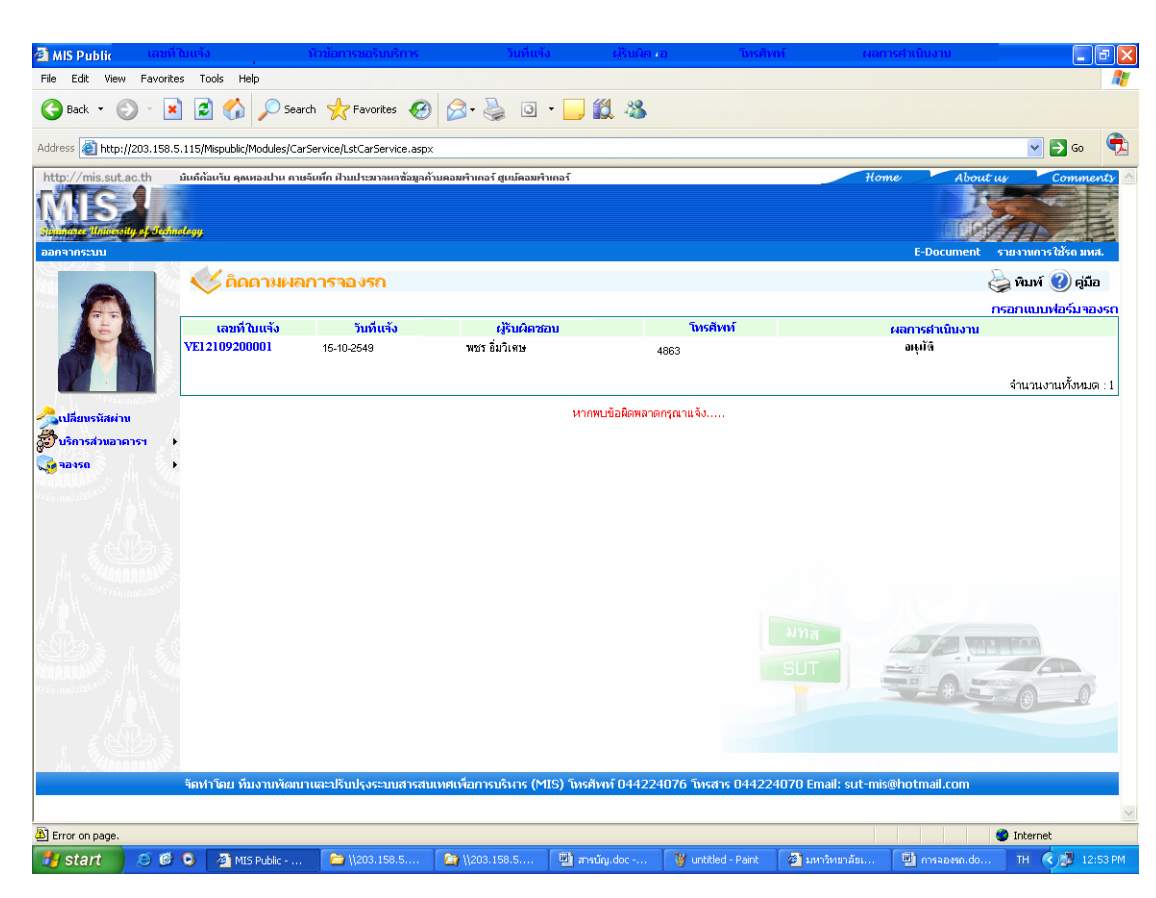

<u>ด้วอย่าง</u> ภาพหน้าจอการติดตามผลการจอง

- 🔤 รายละเอียดที่ปรากฏบนหน้าจอการติดตามผลการจอง มีดังนี้
  - เลขที่ใบแจ้ง จะแสดงขึ้นมาโดยอัตโนมัติทุกครั้งที่ผู้จองทำการจอง เลขที่ใบแจ้ง จะไม่ซ้ำกันในการแจ้ง
     ประกอบด้วย ตัวอักษร 2 หลักแรก (จองรถ) ตัวเลข 2 หลักถัดมา (ปี) ตัวเลข 2 หลักถัดมา (เดือน) ตัวเลข 2
     หลักถัดมา (วันที่) และตัวเลข 5 หลัก (ลำดับที่แจ้ง) ลำดับที่แจ้งจะเป็นตัวเลขที่ระบบจะ running และจะเริ่มต้น
     ที่เดือนใหม่ทุกครั้ง ตัวอย่างเช่น VE49092500001 หมายถึง การใช้บริการจองรถ ปี 2549 เดือน กันยายน
     วันที่ 25 ลำดับที่จองคือลำดับที่ 1
  - วันที่แจ้ง เป็นวันที่ทำการจองรถ
  - ผู้รับผิดชอบ แสดงรายชื่อเจ้าหน้าที่ของส่วนอาคารสถาน-งานยานพาหนะที่ที่รับผิดชอบในการ update ผลการพิจารณา
  - โทรศัพท์ แสดงเบอร์โทรศัพท์ของเจ้าหน้าที่ที่รับผิดชอบาที่ท่านสามารถติดต่อสอบถามได้
  - ผลการพิจารณา แสดงรายละเอียดหรือสถานภาพการพิจารณาการใช้รถ เช่น อนุมัติ ไม่อนุมัติ หรือ รอการพิจารณา ในกรณีที่ใช้รถออกต่างจังหวัดต้องรอการอนุมัติจากผู้บังคับบัญชา/ผู้มีอำนาจ

2. Double click ที่เลขที่ใบแจ้งตามรายการที่ปรากฏ เพื่อตรวจสอบรายละเอียดการจองและผลการจอง ดังตัวอย่าง

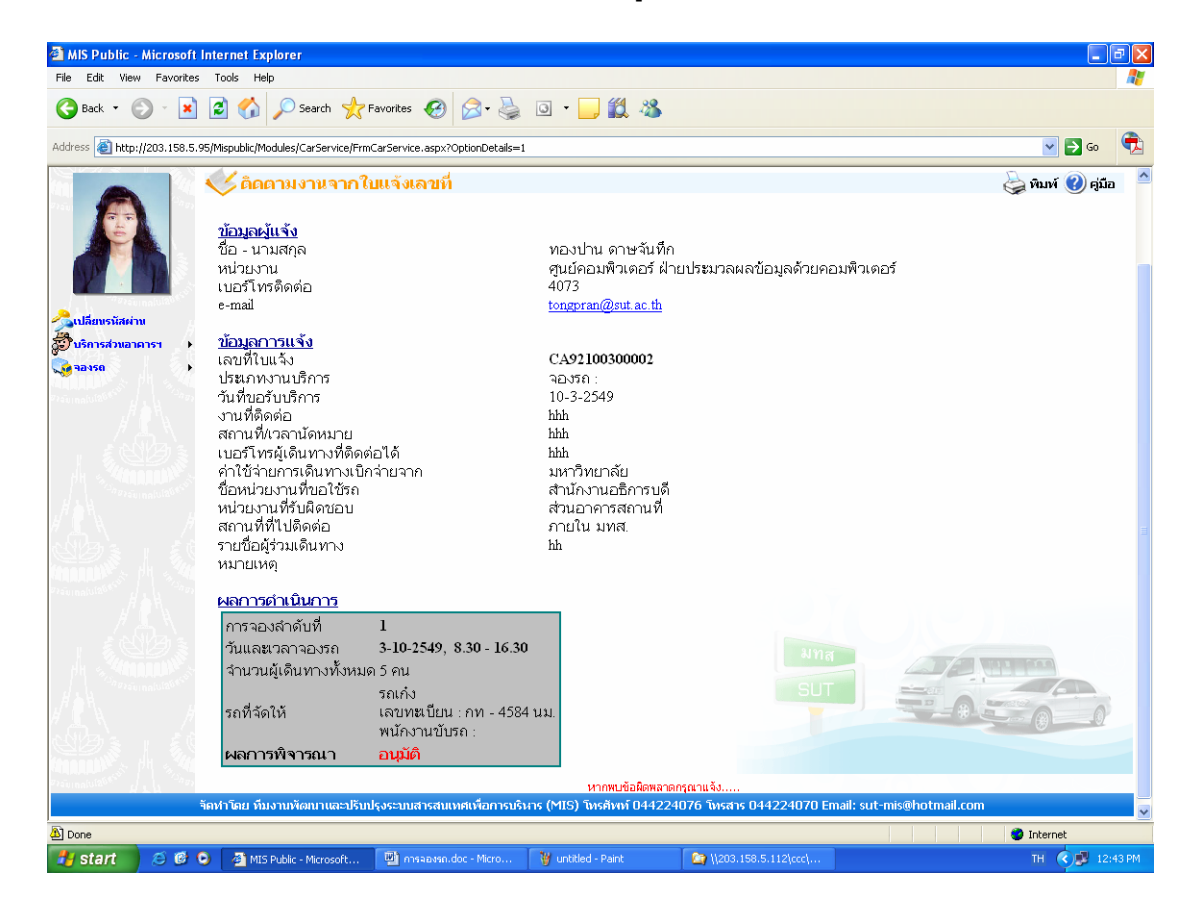

#### <u>ตัวอย่าง</u> ภาพหน้าจอข้อมูลการจองและผลการพิจารณา

<u>หมายเหตุ</u>

- ในกรณีที่ทางเจ้าหน้าที่ของหน่วยงานยานพาหนะ ไม่สามารถจัดรถตามที่จองให้ ท่านได้ ทางเจ้าหน้าที่จะชี้แจงเหตุผลหรือรายละเอียดให้ท่านสามารถตรวจสอบ จากระบบได้
- ในกรณีที่มีการจองรถออกต่างจังหวัด เจ้าหน้าที่ของหน่วยงานยานพาหนะจะไม่ สามารถจัดหรืออนุมัติการจองรถได้ในทันที ต้องรอการพิจารณาจากผู้มีอำนาจ เสียก่อน โดยเจ้าหน้าที่จะบันทึกในระบบว่า "รอการพิจารณา" และทำการ update อีกครั้งเมื่อทราบการผลพิจารณาจากผู้มีอำนาจแล้ว

# 🕭 ตารางการใช้รถ

ท่านสามารถตรวจสอบเวลาการใช้รถ ชื่อผู้จองและเบอร์โทรศัพท์ของผู้จองรถแต่ละคันในแต่ละเดือนได้ โดยให้ ดำเนินการดังนี้

- 1. คลิกที่เมนู "ตารางการใช้รถ" ระบบจะแสดงปฏิทินการใช้รถและเงื่อนใขในการตรวจสอบรถ
- 2. ให้ท่านเลือกรถที่ต้องการตรวจสอบ เดือน และปีที่ต้องการตรวจสอบ ดังนี้
  - 2.1 เลือกประเภทรถ หมายเลขทะเบียนรถแต่ละคัน จากรายการที่ปรากฏ
  - 2.2 เลือกเดือนและปีที่ท่านต้องการตรวจสอบ จากรายการที่ปรากฏ
  - 2.3 คลิกเมนู "แสดง" ดังตัวอย่าง

<u>ตัวอย่าง</u> ภาพหน้าจอตารางการใช้รถแต่ละคันภายใน 1 เดือน

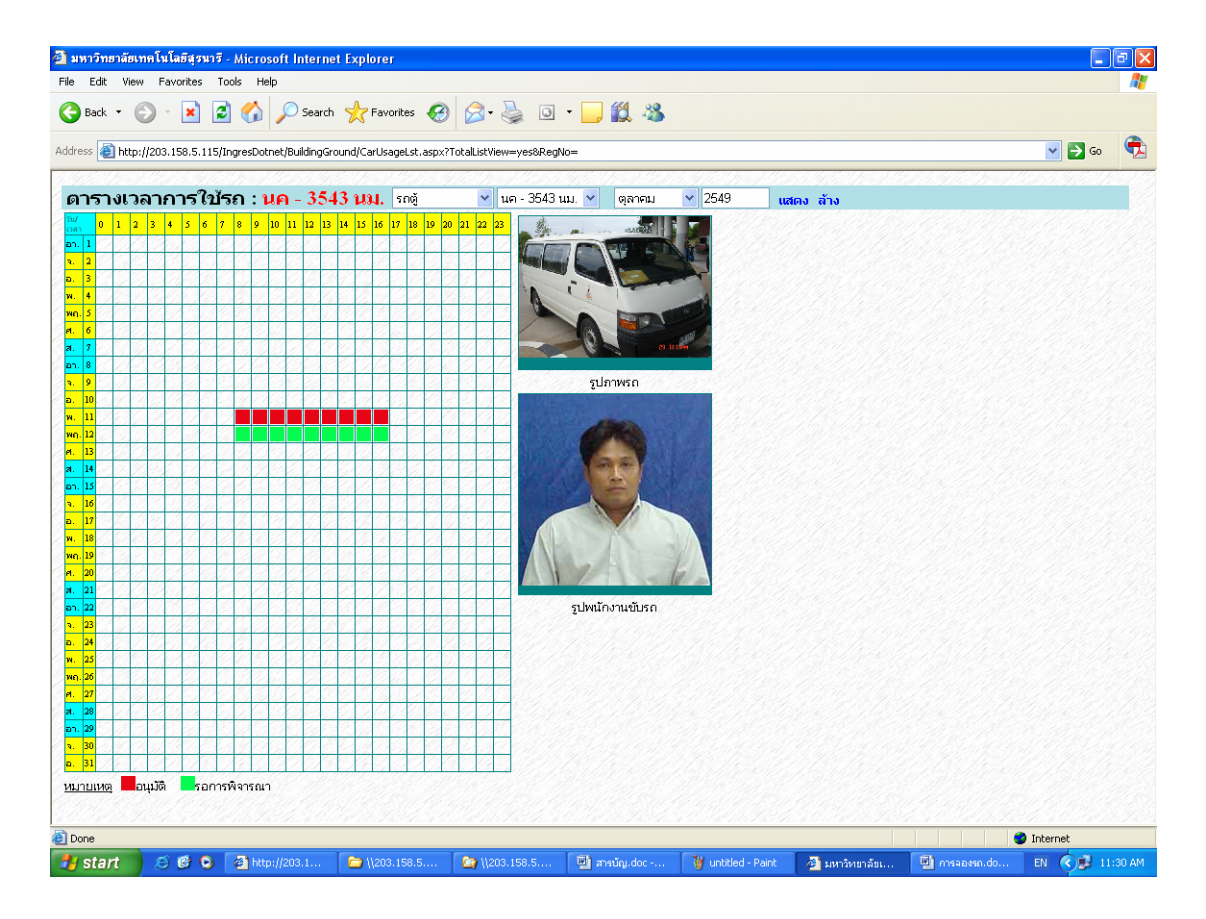

#### <u>หมายเหตุ</u>

- สีเขียว หมายถึง ถูกจองแล้วแต่รอการพิจารณาจากเจ้าหน้าที่งานยานพาหนะ
   สีแดง หมายถึง รถถูกจองและได้รับการพิจารณาอนุมัติการแล้ว
- หากท่านใช้เมาส์ซี้ไปยังวันและเวลาที่ท่านต้องการ ระบบจะแสดงชื่อ นามสกุล เบอร์โทรผู้จอง และ ปลายทางที่ผู้จองต้องการใช้รถ ท่านสามารถโทรติดต่อผู้จองเพื่อขอร่วมเดินทางไปด้วยได้ หากไม่ มีรถว่างตามวันและเวลาที่ท่านต้องการ